# FibroScan Connect V1.7 使用说明书

目录

| .简介                        | 2  |
|----------------------------|----|
| . 安装                       | 2  |
| 1. FibroScan Connect 服务端安装 | 2  |
| 2. FibroScan Connect 客户端安装 | 2  |
| . 激活                       | 3  |
| . 网络设置                     | 4  |
| .共享设置                      | 4  |
| . 设备连接设置                   | 5  |
| . 登录                       | 6  |
| .设置                        | 6  |
| 1. 机构信息                    | 7  |
| 2. 报告模板                    | 7  |
| 3.功能设置                     | 8  |
| 4. 错误重试                    | 9  |
| 5.通用                       | 10 |
| 6. 关于                      | 10 |
| 7. 数据磁盘存储显示                | 11 |
| 8. 服务器连接状态                 | 11 |
| 9. 授权许可的显示                 | 12 |
| . 功能介绍                     | 13 |
| 1. 检查报告管理                  | 13 |
| 2. 患者管理                    | 15 |
| 3. 检查预约管理                  | 16 |
| 4. HIS 集成管理 –通道管理          | 19 |
| 5. 数据管理                    | 29 |
| 6. 配置管理                    | 29 |
| 1. 字典的增加                   |    |
| 2. 字典项的增加                  | 31 |
| 7. 工作看板                    | 32 |
|                            | 葡介 |

一。简介

Echosens™ FibroScan Connect是一款桌面软件程序,当前版本为V1.4.5。 主要功能为FibroScan检查报告管理,患者管理、检查预约管理,HIS系统集成管理,FibroScan设备配置管理。用户可以查看、更新、打印FibroScan检查报告,为患者预约检查时间、修改就诊信息,拉通HIS系统的数据,管理FibroScan设备等。

二。安装

# 1. FibroScan Connect 服务端安装

#### 安装步骤:

↓ 从FibroScan 数据解决方案<u>https://connect.fibroscan.cn/</u>下载最新版发布安装包 ,双击启动安装包 ;

∔ - 进入安装向导,点击下一步

븆 👘 勾选"我接受'许可证协议'中的条款", 点击下一步;

→ 选择FibroScan Connect的数据文件夹 ,默认保存至C盘。如需更改安装路径 ,可点击"浏览"进行路径选择(<mark>建议选择非系</mark> <mark>统盘</mark> 路径)。选择完成后 ,点击安装 ;

♣安装过程中,如电脑上已经安装了微软雅黑和LadyIce字体,可能会弹框提示"字体已安装,是否替换"。如需替换,请点击"是", 程序会自动继续安装;

📥 默认勾选"运行FibroScan Connect" , 点击完成即可。

# 2. FibroScan Connect 客户端安装

客户端的安装分以下两种情况:

第一种(同一台电脑安装服务器和客户端):

➡服务器端安装完成后 , 然后点击安装FibroScan CONNECT>>点击下方是否打开 , 选择 打开>>点击安装 , 然后默认安装即可 ;

第二种(不同电脑分别安装客户端和服务器):

▲ 在浏览器里输入安装了服务端电脑的ip下载地址,格式为http://ip+(:5000/CLIENT/),例如: http://192.168.150.98:5000/client/(客户端和服务端需在处于同一局域网内);

📥 🛛 点击安装FibroScan CONNECT>>点击下方是否打开 ,选择打开>>点击安装 ,然后默认安装即可。

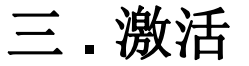

软件安装完成后,需要手动激活,激活界面如下。

| roScan Connect 激活向导                                              | 关闭     |
|------------------------------------------------------------------|--------|
| FibroScan Connect                                                |        |
| Version 1.7.0.4398<br>© 2018 ECHOSENS SHENZHEN All Rights Reserv | ed     |
| FibroScan Connect 未授权. (http://127.0.0.1:5000,                   | 0      |
|                                                                  | 导入授权文件 |
|                                                                  | 应用授权   |
|                                                                  |        |
|                                                                  |        |

激活流程如下:

1. 安装完成后,进入登录页面,点击登录,进入激活向导窗口;

2. 点击离线激活(授权文件)->导入授权文件按钮,选择授权文件,或者粘贴授权码到左侧文本框中;

3. 点击应用授权完成激活,激活成功后点击开始使用进入软件主界面。

在登录界面右下角点击下拉框可切换语言

🧧 FibroScan CONNECT 数据管理软件v1.7

- 🗆 X

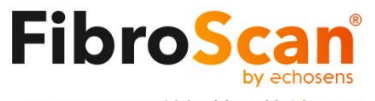

CONNECT 数据管理软件v1.7

| 服务地址 | 127.0.0.1:5000 |
|------|----------------|
| 用户名  |                |
| 密码   |                |
|      | 登录             |
|      | 忘记密码? 测试服务器连接  |

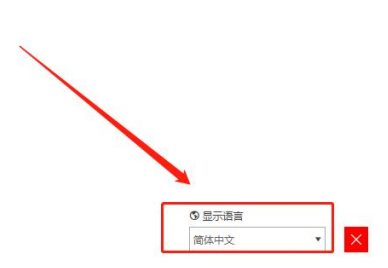

# 四.网络设置

FibroScan Connect桌面程序必须与FibroScan设备处于同一局域网内才可以正常工作。可以通过以下两种方式连接FibroScan Connect桌面程序和FibroScan设备(图例为FibroScan PRO设备) :

| 别通过WIFI或网线                                                                   | 连接到同一局域 <u>网</u>    | ٥                  |                          |                     |                     |
|------------------------------------------------------------------------------|---------------------|--------------------|--------------------------|---------------------|---------------------|
| 过网线直接连接                                                                      | (在这种情况下需要           | 在同时在工作站和           | FibroScan上设置情            | 争态IP地址 , 保证         | 设备可以                |
| 静态IP: <u>https:/</u>                                                         | //jingyan.baidu.com | article/e52e3615a  | a <u>1888c40c60c51ea</u> | <u>htm</u> l        |                     |
| A                                                                            | Ý 4                 | <b>*</b> ① 品       | $\odot$                  | 2023年2月16日<br>01:57 | <b>110</b>          |
|                                                                              | 送         検査        | <ul><li></li></ul> |                          |                     |                     |
| 网络                                                                           | 共享目录 DICOI          | 1 Gateway          | ES云                      |                     |                     |
| IP地址           地码           地码           网关           主域省系统           辅助端名系统 |                     |                    |                          |                     |                     |
|                                                                              |                     |                    |                          |                     |                     |
|                                                                              |                     | 別通过WIFI或网线连接到同一局域网 | 別通过WIFI或网线连接到同一局域网。      | 別通过WIFI或网线连接到同一局域网。 | 別通过WIFI或网线连接到同一局域网。 |

|   |    |     |   |   |   | <b>(†</b> ) |  |
|---|----|-----|---|---|---|-------------|--|
| C | ដា | 0°0 | Ē | R | đ | Û           |  |

# 五.共享设置

1. 安装FibroScan Connect桌面程序时,在工作站上已默认添加了一个用户账号fs,请勿对此账号进行修改。(如果工作站上有 密码 复杂的设置,账号会创建失败,此情况下自行创建或使用已有的账号设置FibroScan设备共享)

2. 在FibroScan设备上设置共享: 使用管理员登录FibroScan, 进入如下设置界面。按如下要求设置:

① 共享文件夹: \\{workstation\_machine\_name}\Monitoring

|                                                                                                    | <b>F</b>                                                                                                    | Â                                                                                                    | ÷Ģ.                                                                                                    | -~~ <u>0</u>                                                                                                    | 品                                                              | 0                                                                                                   | 2023年2月16日<br>01:54                        | (                         |
|----------------------------------------------------------------------------------------------------|----------------------------------------------------------------------------------------------------|----------------------------------------------------------------------------------------------------|----------------------------------------------------------------------------------------------------|----------------------------------------------------------------------------------------------------|----------------------------------------------------------------|----------------------------------------------------------------------------------------------------|--------------------------------------------|---------------------------|
| ♥ 本地化                                                                                                  | 机构 打印机                                                                                                    | し数据                                                                                                    | 用户 连接                                                                                                    | 检查                                                                                                    | (Q)<br>系统                                                      |                                                                                                    |                                            |                           |
|                                                                                                    |                                                                                                    | <u>po</u>                                                                                                    | 3络 共享目录                                                                                                    | DICOM                                                                                                    | Gateway                                                        | ES云                                                                                                 |                                            |                           |
| 共享目录                                                                                                   |                                                                                                    |                                                                                                    |                                                                                                    |                                                                                                    |                                                                |                                                                                                    |                                            |                           |
| 倉用 禁用                                                                                                  |                                                                                                    |                                                                                                    |                                                                                                    |                                                                                                    |                                                                |                                                                                                    |                                            |                           |
| 目标位置                                                                                                   | \\Desk-rdf\Moni                                                                                                    | toring                                                                                                    |                                                                                                    |                                                                                                    |                                                                |                                                                                                    |                                            |                           |
| 登录                                                                                                    | fs                                                                                                    |                                                                                                    |                                                                                                    |                                                                                                    |                                                                |                                                                                                    |                                            |                           |
| 密码                                                                                                    | ••                                                                                                    |                                                                                                    |                                                                                                    |                                                                                                    |                                                                |                                                                                                    |                                            |                           |
| 重试计数                                                                                                   | 3                                                                                                    |                                                                                                    |                                                                                                    |                                                                                                    |                                                                |                                                                                                    |                                            |                           |
| 里新友达同隔时                                                                                                | 长 (S) 15                                                                                                    |                                                                                                    |                                                                                                    |                                                                                                    |                                                                |                                                                                                    |                                            |                           |
| 格式                                                                                                    | 检查文件和 PDF                                                                                                    |                                                                                                    | 7                                                                                                    |                                                                                                    |                                                                |                                                                                                    |                                            |                           |
|                                                                                                    | Lamo (11)                                                                                                    |                                                                                                    |                                                                                                    |                                                                                                    |                                                                |                                                                                                    |                                            |                           |
|                                                                                                    |                                                                                                    |                                                                                                    |                                                                                                    |                                                                                                    |                                                                |                                                                                                    | (                                          |                           |
| _                                                                                                    |                                                                                                    |                                                                                                    |                                                                                                    | _                                                                                                    |                                                                |                                                                                                    |                                            |                           |
|                                                                                                    | 0                                                                                                    | ۲<br>ک                                                                                                    | ¢°                                                                                                    | B                                                                                                    | 2                                                              |                                                                                                    |                                            |                           |
| 息                                                                                                    | ტ                                                                                                    |                                                                                                    | 90<br>10                                                                                                    |                                                                                                    | <b>A</b>                                                       |                                                                                                    |                                            |                           |
| 息<br>0 完成设                                                                                             | していたいないでは、「「「」」の「「」」の「「」」の「」の「」」の「「」」の「」の「」の「」」の「」の「                                                                                                    | (分)<br>(是否设置成)                                                                                                    | 。<br>动。如果成功请/                                                                                                    | 高击应用,如果                                                                                                    | 日                                                              | 合 (   台   始   物   台   物 </td <td>参照第四章网络</td> <td>设置。</td>                                          | 参照第四章网络                                    | 设置。                       |
| 息<br>● 完成设<br>六                                                                                        | ひ<br><sup>置后点击检查共享</sup><br>. 设名                                                                                                    |                                                                                                    | 。<br><sup>如果成功请/</sup><br>关设置                                                                                                    | 高击应用,如果                                                                                                    | <b>四</b>                                                       | 合)(                                                                                                 | 参照第四章网络                                    | 。<br>设置。                  |
| 息<br>0 完成设<br>、<br>、<br>、<br>、<br>、<br>、                                                               | ひ                                                                                                    |                                                                                                    | あ。<br>如果成功请<br>をひ置                                                                                                    | 图 (如果)                                                                                                    | 2333                                                           | 合 (<br>检测网络设置,                                                                                      | 参照第四章网络                                    | ;设置。                      |
| 息<br>● 完成设<br>CFibroScar                                                                               |                                                                                                    |                                                                                                    | 。<br>の。如果成功请<br>をひ置<br><sup>登录,进入设置</sup>                                                                                                    | ▲击应用,如果                                                                                                    | 四<br>設置不成功请<br>can Connect                                     | 合 (   检测网络设置,   万面,点击启用                                                                             | 参照第四章网络<br>,填写相关配置                         | 设置。                       |
| 息<br>① 完成设<br>CFibroScar                                                                               | ひ<br>置后点击检查共享<br>・ 役名<br>い设备,以制造商                                                                                                    |                                                                                                    | み。<br>如果成功请<br>た<br>で<br>し、<br>如果成功请<br>の<br>で<br>の<br>の<br>の<br>の<br>の<br>の<br>の<br>の<br>の<br>の<br>の<br>の<br>の<br>の<br>の<br>の<br>の                                                                                                    | E ▲击应用,如果 ▲古法法                                                                                                    | 四<br>出设置不成功请<br>can Connect                                    | 合 (   检测网络设置,   页面,点击启用                                                                             | 》<br>参照第四章网络<br>,填写相关配置                    | 设置。                       |
| 息<br>● 完成设                                                                                             | <ul> <li>         ・ 一 ひろろう</li> <li>         ・ ひろろう</li> <li>         ・ ひろろう</li> <li>         ・ ひろろう</li> <li>         ・ していていていていていていていていていていていていていていていていていていてい</li></ul>                                                                                                    |                                                                                                    |                                                                                                    | ▲击应用,如果 ★古应用,如果 ★本本のの目前の目的 ★本本のの目前の目前の目的 ★本本のの目前の目前の目前の目前の目前の目前の目前の目前の目前の目前の目前の目前の目前                                                                                                    | 图<br>设置不成功请<br>can Connect                                     | 合 (   检测网络设置,   方面,点击启用   济器的IP,可以                                                                  | 参照第四章网络<br>,填写相关配置                         | 设置。<br>适信息。               |
| 息<br>完成设                                                                                               | ひ<br>置后点击检查共享<br>・  设名<br>h设备,以制造商<br>http://IP地址:端<br>默认为5000) 配                                                                                                    |                                                                                                    | あ。如果成功请<br>め。如果成功请<br><b> </b>                                                                                                    | Lation Lation (1998) Lation Lation (1998) Lation (1998) Lation (1998) <plation (1998)<="" p=""> <plation (1998)<="" p=""></plation></plation></plation></plation></plation></plation></plation></plation></plation></plation></plation></plation></plation></plation></plation></plation></plation></plation></plation>                                                                                                    | 四<br><sup>2</sup> 设置不成功请<br>can Connect<br>安装的主机/朋<br>车接失败 , 请 | 合 (<br>检测网络设置,<br>页面,点击启用<br>资器的IP,可以<br>重新检查IP或者                                                   | 参照第四章网络<br>,填写相关配置<br>《在cmd中输入il<br>服务器网络; | i设置。<br>i信息。<br>pconfig查  |
| 息<br>● 完成设<br>テibroScar<br>● 地址:<br>端口号                                                                | <ul> <li>         ・ 一 し</li> <li>         ・ 一 し</li> <li>         ・ し</li> <li>         ・</li> <li>         ・・</li> <li>         ・・</li> <li>         ・・</li> <li>         ・・</li> <li>         ・・</li> <li>         ・</li> <li>         ・</li> <li></li></ul>                                             |                                                                                                    | り。如果成功请<br>の。如果成功请<br>をひて置。<br>登录,进入设置<br>地为FibroScan<br>造,连接成功時                                                                                                    | E (<br>点击应用,如果<br>d>连接>FibroS<br>Connect Sever<br>即可。如果提示                                                                                                    | 四<br>出设置不成功请<br>can Connect<br>安装的主机/朋<br>车接失败 ,请              | 合 (<br>检测网络设置,<br>页面,点击启用<br>资器的IP,可以<br>重新检查IP或者题                                                  | 参照第四章网络<br>,填写相关配置<br>以在cmd中输入ij<br>服务器网络; | 设置。<br>译信息。<br>pconfig查   |
| 息<br>● 完成设<br>→<br>FibroScar<br>● 地址:<br>端口号                                                           | <ul> <li>         ・ ひろののでは、</li> <li>         ・ このののでは、</li> <li>         ・ このののでは、</li> </ul>                                                                                                    |                                                                                                    | <ul> <li>み、如果成功请が</li> <li>女女で置、</li> <li>登录,进入设置</li> <li>地为FibroScan</li> <li>(注接成功時)</li> </ul>                                                                                                    | Image: Second second seco  | 四<br><sup>1</sup> 设置不成功请<br>can Connect<br>安装的主机/朋<br>车接失败,请   | 会 (<br>检测网络设置,<br>页面,点击启用<br>资器的IP,可以<br>重新检查IP或者题                                                  | 参照第四章网络<br>,填写相关配置<br>以在cmd中输入il<br>服务器网络; | 设置。<br>首信息。<br>pconfig查   |
| 息<br>● 完成设<br>→<br>=<br>=<br>=<br>=<br>=<br>=<br>=<br>=<br>=<br>=<br>=<br>=<br>=                       | ひ<br>置后点击检查共享<br>・ 役名<br>い设备,以制造商<br>http://IP地址:端<br>默认为5000)配<br>試次数 : 3次 (可称                                                                                                    | 日本のでは、     日本のでは、      | あ。如果成功请<br>め。如果成功请<br><b>そひて置</b><br>登录 , 进入设置<br>地为FibroScan<br>渣 , 连接成功局<br>调整)                                                                                                    | Late A and a second second | 四<br><sup>1</sup> 设置不成功请<br>can Connect<br>安装的主机/朋<br>车接失败 ,请  | 會 (<br>检测网络设置,<br>页面,点击启用<br>务器的IP,可以<br>重新检查IP或者即                                                  | 参照第四章网络<br>,填写相关配置<br>《在cmd中输入il<br>服务器网络; | i设置。<br>if信息。<br>pconfig查 |
| 息<br>● 完成设<br>→<br>CFibroScar<br>● 地址:<br>端口号<br>● 最大重調                                                | <ul> <li>         ・          ・          ・</li></ul>                                                                                                    | 日本のは、     日本のは、     日本のは、 | <ul> <li>み。如果成功请用</li> <li>女女王</li> <li>女女王</li> <li>登录,进入设置</li> <li>地为FibroScan</li> <li>遠方,连接成功局</li> <li>调整)</li> </ul>                                                                                                    | E (<br>点击应用,如果<br>之主接>FibroS<br>Connect Sever                                                                                                    | 四<br>L设置不成功请<br>can Connect<br>安装的主机/朋<br>车接失败 ,请              | 會 (<br>检测网络设置,<br>页面,点击启用<br>资器的IP,可以<br>重新检查IP或者题                                                  | 参照第四章网络<br>,填写相关配置<br>【在cmd中输入il<br>服务器网络; | 设置。<br>译信息。               |
| 息<br>● 完成设<br>→<br>FibroScar<br>● 地址:<br>端口号<br>● 最大重調<br>● 候诊患                                        | <ul> <li>         ・</li></ul>                                                                                                    |                                                                                                    | <ul> <li>み、如果成功请が</li> <li>女女王</li> <li>女女王</li> <li>登录,进入设置</li> <li>地为FibroScan</li> <li>(         (査,连接成功時)     </li> <li>调整)</li> </ul>                                                                                                    | Image: Second second seco  | 四<br>設置不成功请<br>can Connect<br>安装的主机/朋<br>车接失败,请                | 會 (<br>检测网络设置,<br>页面,点击启用<br>资器的IP,可以<br>重新检查IP或者题                                                  | 参照第四章网络<br>,填写相关配置<br>《在cmd中输入il<br>服务器网络; | 设置。<br>皆信息。<br>pconfig查   |
| 息<br>● 完成设<br>→<br>=<br>=<br>=<br>=<br>=<br>=<br>=<br>=<br>=<br>=<br>=<br>=<br>=                       | <ul> <li>         ・ 一日本</li> <li>         ・ 一日本</li> <li>         ・ 一日本</li> <li>         ・ 一日本</li> <li>         ・ 一日本</li> <li>         ・ 一日本</li> <li>         ・ 一日本</li> <li>         ・ 一日本</li> <li>         ・ 一日本</li> </ul>                                                                                                    | 日本のでは、     日本のでは、      | <ul> <li>             め、如果成功请用             め、如果成功请用             なり、             では一次ののでは、             では一次ののでは、             では一次ののでは、             では一次ののでは、             では一次ののでは、             では一次ののでは、             では一次ののでは、             では、             では、</li></ul> | Image: Second second seco  | 四<br><sup>1</sup> 设置不成功请<br>can Connect<br>安装的主机/朋<br>车接失败 ,请  | 合 (<br>检测网络设置,<br>页面,点击启用<br>务器的IP,可以<br>重新检查IP或者                                                   | 参照第四章网络<br>,填写相关配置<br>以在cmd中输入i<br>服务器网络;  | i设置。<br>ific息。            |
| 息<br>● 完成设<br>→<br>CFibroScar<br>● 地址:<br>端口号:<br>● 最大重調<br>● 候诊患<br>● 軍新労                             | <ul> <li>         ・ しまたいでは、</li> <li>         ・ しまたいでは、</li> <li>         ・ しまれ、</li> <li>         ・ しまれ、</li> <li>         ・ しまれ、</li> <li>         ・ しまれ、</li> <li>         ・ しまれ、</li> <li>         ・ しまれ、</li> <li>         ・ しまれ、</li> <li>         ・ しまれ、</li> <li>         ・ しまれ、</li> <li>         ・ しまれ、</li> <li>         ・ しまれ、</li> <li>         ・ しまれ、</li> <li>         ・・</li> <li>         ・</li> <li>         ・</li></ul> | 日本のは、     日本のは、     日本のは、 | <ul> <li>み。如果成功请/</li> <li>女女王</li> <li>女女王</li> <li>女女王</li> <li>女女王</li> <li>(基本)</li> <li>(基本)</li> <li>(基本)</li> <li>(基本)</li> <li>(基本)</li> <li>(基本)</li> <li>(基本)</li> <li>(基本)</li> <li>(基本)</li> <li>(基本)</li> </ul>                                            | Image: Second second seco  | 四<br><sup>1</sup> 设置不成功请<br>can Connect<br>安装的主机/朋<br>车接失败 ,请  | <ul> <li></li></ul>                                                                                 | 参照第四章网络<br>,填写相关配置<br>《在cmd中输入il<br>服务器网络; | 设置。<br>译信息。               |
| 息<br>● 完成设<br>→<br>テibroScar<br>● 地址:<br>・<br>・<br>・<br>・<br>・<br>・<br>・<br>・<br>・<br>・<br>・<br>・<br>・ | <ul> <li>         ・          ・          ・</li></ul>                                                                                                    |                                                                                                    | <ul> <li>み、如果成功请/</li> <li>女女王</li> <li>女女王</li> <li>女女王</li> <li>愛录,进入设置</li> <li>地为FibroScan</li> <li>造,连接成功時</li> <li>调整)</li> <li>調整)</li> <li>需求调整)</li> </ul>                                                                                                    | Image: Second second seco  | 四<br>设置不成功请<br>can Connect<br>安装的主机/朋<br>车接失败 ,请               | <ul> <li>合</li> <li>位</li> <li>检测网络设置,</li> <li>页面,点击启用</li> <li>(済器的IP,可以<br/>重新检查IP或者)</li> </ul> | 参照第四章网络<br>,填写相关配置<br>《在cmd中输入il<br>服务器网络; | 设置。<br>配信息。               |
| 息<br>0 完成设<br>テ<br>デ<br>ibroScar<br>0 地址:<br>3 最大重調<br>0 最大重調<br>0 重新发送                                | <ul> <li>         ・</li> <li>         ・</li></ul>                                                          | 日本の学校でので、     日本の学校では     日本の学校では     日本の学校会     日本の学校会     日本の学校会     日本の学校では     日本の学校会     日本の学校会      日本の学校会      日本の学校会会      日本の学校会会      日本の学校会      日本の学校会    | <ul> <li>シーンション・ション・ション・ション・ション・ション・ション・ション・ション・ション</li></ul>                                                                                                    | Image: Second second seco  | 四<br>設置不成功请<br>can Connect<br>安装的主机/服<br>车接失败 ,请               | <ul> <li>一</li> <li>位</li> <li>检测网络设置,</li> <li>页面,点击启用</li> <li>(済器的IP,可以<br/>重新检查IP或者)</li> </ul> | 参照第四章网络<br>,填写相关配置<br>以在cmd中输入间<br>反务器网络;  | i设置。<br>ific息。            |

| = II ♠ 🔆 +++                            | $\odot$ | 2023年2月16日<br>01:58 | <b>600</b> |
|-----------------------------------------|---------|---------------------|------------|
|                                         |         |                     |            |
| 网络 共享目录 DICOM Gateway ES云               |         |                     |            |
| 激活Gateway                               |         |                     |            |
| <b>倉用</b> 挑批 http://192.168.150.81:5000 |         |                     | 检查         |
| 存储 最大重试次数 3 候诊患者                        |         |                     |            |
| 重新发送间隔时长 (s) 15                         |         |                     |            |
| 添加字段模板 启用 ;前用                           |         |                     |            |
|                                         |         |                     |            |
|                                         |         |                     |            |
|                                         |         |                     |            |
|                                         |         |                     |            |
|                                         |         |                     |            |
| 当前更改未保存。                                | EN      | 应用                  | ) (取消)     |
|                                         | Û       |                     |            |

七.登录

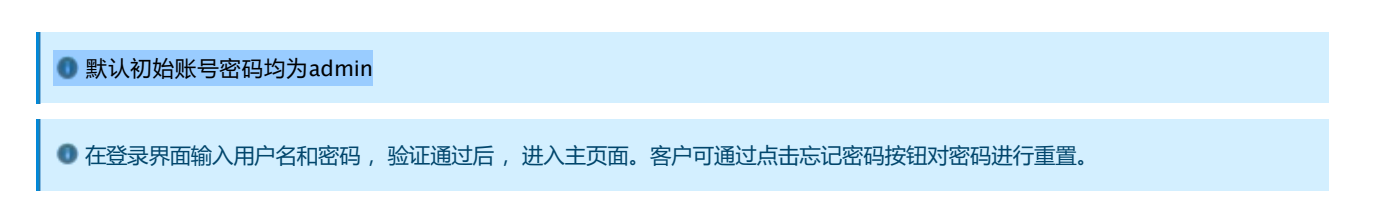

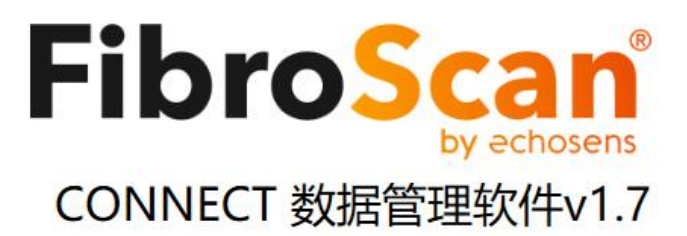

| 服务地址 | 127.0.0.1:5000 |         |
|------|----------------|---------|
| 用户名  | admin          |         |
| 密码   | •••••          | ٩       |
|      | 登录             | L<br>C  |
|      | 忘记密码? 注        | 则试服务器连接 |

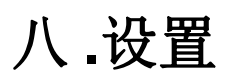

🜒 点击主页面右上角的设置按钮 , 进入设置界面。

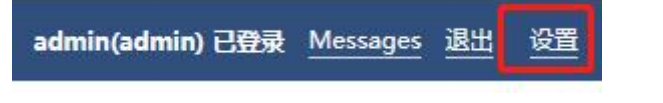

# 1. 机构信息

机构信息设置包括机构名称 , 机构唯一编码 , 医师姓名和机构图标。设置保存后 , 这些信息将打印在报告上。

机构图标支持修改,图标可保存在本地电脑上,使用时选择该图标保存路径即可。

| 设置                                                                               |                                                   |      |     |        |    |                     |  |    |   | 关闭 |
|----------------------------------------------------------------------------------|---------------------------------------------------|------|-----|--------|----|---------------------|--|----|---|----|
| 机构信息                                                                             | 报告模板                                              | 功能设置 | EDC | 错误重试   | 通用 | 关于                  |  |    |   |    |
| 机构信息<br>机构名称<br>Echosens<br>机构唯一编<br>244DF3<br>医师姓名<br>医师姓名<br>语选择机构<br>Resource | 报告模板<br>R&D SW<br>码<br>。<br>g图标<br>s/echosens.png | 功能设置 | EDC | · 错误重试 | 通用 | <del>关于</del><br>浏览 |  |    |   |    |
|                                                                                  |                                                   |      |     |        |    |                     |  |    |   |    |
|                                                                                  |                                                   |      |     |        |    |                     |  | 保存 | 取 | 消  |

# 2. 报告模板

● 报告模板设置包括报告抬头,报告模板,脾脏检查的报告模板,人名格式(报告签名和图片签名)QRCode版本。

❶ 也可导入自定义模板 , 点击导入选择模板保存路径后 , 再在列表下拉框选择刚导入的模板 , 点击保存。

|                            | 报告模板                | 功能设置                                    | EDC         | 错误重试          | 通用 | 关于 |   |  |  |  |
|----------------------------|---------------------|-----------------------------------------|-------------|---------------|----|----|---|--|--|--|
| 74±+44 %                   |                     |                                         |             |               |    |    |   |  |  |  |
|                            |                     |                                         |             |               |    |    |   |  |  |  |
| RLWID4072                  | 5年11王明/吴1国/汉/旧版     | 历史控则按古中                                 |             |               |    |    |   |  |  |  |
| <b>违择报告</b>                | 5模板                 |                                         |             |               |    |    | _ |  |  |  |
| [简体中文                      | 2]标准报告模板            | V4 (适用于FibroS                           | can 402,502 | 2T, PRO, 630) | •  | 导入 |   |  |  |  |
|                            |                     |                                         |             |               |    |    |   |  |  |  |
| <b>封选择报</b> 告              | 5模板(脾脏检查            | :)                                      |             |               |    |    |   |  |  |  |
| [简体中文                      | て] 标准报告模板           | V4 (脾脏检查)                               |             |               | •  |    |   |  |  |  |
| 青选择人名                      | 名格式                 |                                         |             |               |    |    |   |  |  |  |
|                            |                     |                                         |             |               |    |    |   |  |  |  |
|                            | 显示审核医生              | <u>88</u>                               | 使用图         | 片签名           | •  |    |   |  |  |  |
| 姓名<br>(RCode版)             | 显示审核医生              |                                         | 使用图         | 片签名           |    |    |   |  |  |  |
| 姓名<br>COD<br>)RCode版<br>V5 | 显示审核医生              |                                         | 使用图         | 片签名           | •  |    |   |  |  |  |
| 姓名<br>()RCode版<br>V5       | 显示审核医 <u>生</u>      |                                         | 使用图         | 片签名           | •  |    |   |  |  |  |
| 姓名<br>QRCode版<br>V5        | 显示审核医生<br>本         | - X X X X X X X X X X X X X X X X X X X | 使用图         | 片签名           | •  |    |   |  |  |  |
| 姓名<br>QDQ<br>VRCode版<br>V5 | 显示审核医 <u>4</u>      |                                         | 使用图         | 片签名           | •  |    |   |  |  |  |
| 姓名<br>ACode版<br>V5         | 显示审核医 <u>生</u> 本    | ·签名 ())                                 | 使用图         | 片签名           |    |    |   |  |  |  |
| 姓名<br>(RCode版)<br>/5       | 显示审核医生              |                                         | )使用图)       | 片签名           | •  |    |   |  |  |  |
| 往名<br>Code版<br>V5          | 显示审核医 <u>生</u> 本    |                                         | 使用图         | 片签名           | •  |    |   |  |  |  |
| 性名<br>Code版<br>V5          | 显示审核医生              | - X 2                                   | 使用图         | 片签名           | •  |    |   |  |  |  |
| 性名<br>Code版<br>V5          | 显示审核医 <u>生</u> 本    | - X A                                   | 使用图         | 片签名           | •  |    |   |  |  |  |
| 姓名<br>(RCode版)<br>V5       | 显示审核医 <u>4</u><br>本 | · 蒸名                                    | 使用图         | 片签名           | •  |    |   |  |  |  |

关闭

# 3.功能设置

设置

●开启/关闭自动打印功能,在以下条件成立时自动打印报告:检查报告被更新、检查报告被绑定到病人、检查报告发布后。

开启自动打印报告功能时前,请连接打印机并完成打印机连接设置

• 开启自动保存报告功能时,请选择报告格式,以及目标文件夹。

● 选择/修改发布报告时的报告格式: PDF/JEPG。

🕕 勾选 "启用新建预约功能", "启用快速创建预约"即可在"检查预约管理"中看到此功能。

●开启自动根据Code创建患者档案:

●开启在报告二维码中包含医师意见

●开启自动发布报告,在设备上做完检查时,客户端会自动发布报告。

●开启启用HIS查找,在检查预约管理页面可以显示HIS查找功能。

①开启启用叫号

●开启使用本客户端叫号

●开启自动生成医师建议

| 设置             |                                           |                              |          |          |        |      |  |                |            | 关闭 |
|----------------|-------------------------------------------|------------------------------|----------|----------|--------|------|--|----------------|------------|----|
| 机构信息           | 报告模板                                      | 功能设置                         | EDC      | 错误重试     | 通用     | 关于   |  |                |            |    |
|                | 开启自动打印 (检<br>条件成立时自动打<br>检查报告被更<br>检查报告发希 | 宣报告生成即自:<br>I印报告<br>I新<br>這所 | 动打印, 需要注 | 主接打印机)   | 登查报告被绑 | 定到病人 |  |                |            |    |
| 报告发布林<br>● PDF | 各式<br>〇 JPEG   〇 P                        | NG OBMP                      |          |          |        |      |  |                |            |    |
|                | 自用快速创建预约                                  | )                            |          |          | 日用新建预约 | 功能   |  | 开启自动根据Code创建患者 | 档案 (自动创建患者 | F. |
|                | <b>王报告二维码中包</b>                           | 1含医师意见                       |          | <b>T</b> | F启自动发布 | 报告   |  | 启用从HIS查找       |            |    |
|                | 自用叫号                                      |                              |          |          | 使用本客户端 | 배룩   |  | 自动生成医生建议       |            |    |
|                |                                           |                              |          |          |        |      |  |                |            |    |
|                |                                           |                              |          |          |        |      |  |                |            |    |
|                |                                           |                              |          |          |        |      |  |                |            |    |
|                |                                           |                              |          |          |        |      |  |                |            |    |
|                |                                           |                              |          |          |        |      |  |                |            |    |
|                |                                           |                              |          |          |        |      |  | 保存             | 取消         |    |

# 4. 错误重试

| ● 该页面 | 可设置发生 | E错误后自i | 动重试次 | 欠数及间隔 | 时间。  |    |    |    |
|-------|-------|--------|------|-------|------|----|----|----|
| 设置    |       |        |      |       |      |    |    | 关闭 |
| 机构信息  | 报告模板  | 功能设置   | EDC  | 错误重试  | 通用   | 关于 |    |    |
| 最大错误重 | 试次数   |        |      |       |      |    |    |    |
| þ     |       |        |      |       | (P.) |    |    |    |
| 错误重试师 | ]隔(秒) |        |      |       |      |    |    |    |
|       |       |        |      |       |      |    |    |    |
|       |       |        |      |       |      |    |    |    |
|       |       |        |      |       |      |    |    |    |
|       |       |        |      |       |      |    |    |    |
|       |       |        |      |       |      |    |    |    |
|       |       |        |      |       |      |    |    |    |
|       |       |        |      |       |      |    |    |    |
|       |       |        |      |       |      |    |    |    |
|       |       |        |      |       |      |    |    |    |
|       |       |        |      |       |      |    |    |    |
| 5     |       |        |      |       |      |    |    |    |
|       |       |        |      |       |      |    | 保存 | 取消 |

# 5.通用

| ● 选择显示语言的下拉框 , 可切换语言      |
|---------------------------|
| ●选择扫码设备对应的COM口。           |
| ●选择客户端绑定的设备。              |
| ●选择通道消息保存期限以天为单位。         |
| ●选择通道消息清理任务运行的时间间隔,以分钟为单位 |
| ●开启保存原始消息到硬盘。             |
| ●开启超声定位                   |
| ●开启FAST评分                 |

| <ul> <li>初信息</li> <li>显示语言</li> <li>简体中文</li> <li>3码设备设置</li> <li>COM1</li> <li>客户端设备绑</li> </ul> | 报告模板     | 功能设置                                    | EDC | 错误重试 | 通用<br>• | <del>XT</del> |           |   |
|---------------------------------------------------------------------------------------------------|----------|-----------------------------------------|-----|------|---------|---------------|-----------|---|
| 显示语言<br>简体中文<br>日码设备设置<br>COM1<br>客户端设备绑                                                          |          |                                         |     |      | •       |               |           |   |
| 显示语言<br>简体中文<br>日码设备设置<br>COM1<br>客户端设备绑                                                          |          |                                         |     |      | ¥       |               |           |   |
| 简体中文<br>日码设备设置<br>COM1<br>客户端设备绑                                                                  | -        |                                         |     |      | •       |               |           |   |
| 3码设备设置<br>COM1<br>客户端设备绑                                                                          |          |                                         |     |      |         |               |           |   |
| 日码设备设置<br>COM1<br>客户端设备绑                                                                          |          |                                         |     |      |         |               |           |   |
| COM1<br>客户端设备绑                                                                                    |          |                                         |     |      |         |               |           |   |
| 客户端设备绑                                                                                            |          |                                         |     |      |         |               |           |   |
| and a second second                                                                               | 定        |                                         |     |      |         |               |           |   |
| F90085                                                                                            |          |                                         |     |      | •       |               |           |   |
| 通道消息保存<br>30                                                                                      | 期限 (日)   |                                         |     |      | •       |               |           |   |
| 甬道淄息清理                                                                                            | 仟务运行间隔   | (分钟)                                    |     |      |         |               |           |   |
| 1440                                                                                              |          | (,,,,,,,,,,,,,,,,,,,,,,,,,,,,,,,,,,,,,, |     |      | *       |               |           |   |
| 2-10                                                                                              |          |                                         |     |      |         |               |           |   |
|                                                                                                   | 保存原始消息   | 到硬盘                                     |     |      |         |               |           |   |
|                                                                                                   | 开起超声定位   |                                         |     |      |         |               |           |   |
|                                                                                                   | 开起FAST评分 |                                         |     |      |         |               |           |   |
|                                                                                                   |          |                                         |     |      |         |               |           |   |
|                                                                                                   |          |                                         |     |      |         |               | · · · · · | 1 |

# 6. **关于**

● 该页面包含软件许可及服务协议以及软件授权激活信息。如授权过期请联系Echosens销售人员获取最新License key并更新授权。

| 机构信息 报告模板 功能设置 EDC 错误重试 通用 关于                                                                                                    |                                       |
|----------------------------------------------------------------------------------------------------|---------------------------------------|
|                                                                                                    | · · · · · · · · · · · · · · · · · · · |
| FibroScan Connect         Version 17.0.4398         © 2018 ECHOSENS SHENZHEN AIR Rights Reserved         Echosens/@mbtty/status/status/st |                                       |
| 保存取消                                                                                                    |                                       |

# 7. 数据磁盘存储显示

任意一个页面右下角显示数据存储磁盘的已使用空间。

| FibroScan CC  | ONNECT 数据管理软件v1         | 7               |                   |                    |         |         |        |      |                           |      | - 0                                 |
|---------------|-------------------------|-----------------|-------------------|--------------------|---------|---------|--------|------|---------------------------|------|-------------------------------------|
| 工作看板          | 检查报告管理                  | 患者管理            | 检查预约管理            | HIS集成管理            | 1 数据管理  | 配置管理    |        |      |                           |      | admin(admin) 已登录 <u>Messages</u> 退出 |
| 毎页 50 条       | •                       | 快速创建预约          |                   |                    |         |         |        |      | 姓名                        | 患者代码 | ○ 提素 — 翻除 土:                        |
| 投索            |                         |                 |                   |                    |         |         |        |      |                           |      |                                     |
| ID            | 姓名                      | 性别              | 患者代码              | 出生日期               | 年龄 联系方: | 1、 医疗卡号 | ▼ 检查单号 | ▼ 病区 | 更新时间                      |      | 编辑                                  |
| > 7ecdfedb7   | 3c840a4a6af2b1 曬2       | 未知              | 65911             | 1988年2月6日          | 35      |         |        |      | 2023/2/13 11:18:52 +08:00 |      | 論語                                  |
| b6c7a225-l    | b895-4d56-b5e; 鴻思       | 未知              |                   |                    |         |         |        |      | 2023/2/13 11:18:48 +08:00 |      | 编辑                                  |
| 6f8e34f1d5    | 5d54c70b661575 es4      | 未知              | 166               | 1988年2月6日          | 35      |         |        |      | 2023/2/6 16:05:51 +08:00  |      | 法法                                  |
| 2cc87efe-8    | 08b-4638-b1d2 con1      | 女               | 1103              |                    |         |         |        |      | 2023/2/6 14:50:30 +08:00  |      | 油田                                  |
| 6d083f125     | 52b4fc098cd78a 曬6       | 未知              | 659102511         | 1988年2月6日          | 35      |         |        |      | 2023/2/6 14:27:56 +08:00  |      | 85                                  |
| fe3ea39a-1    | 158d-4750-aaea- C1      | 男               | 102               |                    |         |         |        |      | 2023/2/6 14:26:48 +08:00  |      | 論語                                  |
| JFP0005-20    | 0230130-104814 8        | 未知              |                   |                    |         |         |        |      | 2023/2/1 10:23:03 +08:00  |      | <b>85</b>                           |
| JFP0005-20    | 0220130-162142 蹌蹌       | 未知              |                   |                    |         |         |        |      | 2023/1/30 16:22:13 +08:00 |      | 後日                                  |
| JFP0005-20    | 2230130-140111 測试3      | 男               | 89                | 1989年10月2日         | 33      |         |        |      | 2023/1/30 14:51:05 +08:00 |      | 後回                                  |
| JFP0005-20    | 0230130-141636 你敏       | 未知              |                   |                    |         |         |        |      | 2023/1/30 14:16:55 +08:00 |      | 進速                                  |
| JFP0005-20    | 0230130-134705 測试2      | 女               |                   |                    |         |         |        |      | 2023/1/30 13:47:22 +08:00 |      | 後援                                  |
| JFP0005-20    | 0230130-134539 測试1      | 未知              |                   |                    |         |         |        |      | 2023/1/30 13:45:57 +08:00 |      | 進速                                  |
| JFP0005-20    | 0230130-134251 瞻瞻艾      | 未知              |                   |                    |         |         |        |      | 2023/1/30 13:44:01 +08:00 |      | 编辑                                  |
| JFP0005-20    | 0230129-144257 90       | 未知              |                   |                    |         |         |        |      | 2023/1/29 14:43:46 +08:00 |      | 通道                                  |
| JFP0005-20    | 0230129-144157 009      | 未知              |                   |                    |         |         |        |      | 2023/1/29 14:42:35 +08:00 |      | 通道                                  |
| JFP0005-20    | 0230129-143935 00       | 未知              |                   |                    |         |         |        |      | 2023/1/29 14:41:05 +08:00 |      | 通道                                  |
| JFP0005-20    | 0230129-141646 5        | 未知              |                   |                    |         |         |        |      | 2023/1/29 14:33:30 +08:00 |      | 通道                                  |
| 8fb1cdec-9    | 9257-40c8-a1ed 是        | 未知              |                   |                    |         |         |        |      | 2023/1/29 14:00:16 +08:00 |      | 通道                                  |
| JFP0005-20    | 0230129-110818 ZA       | 未知              |                   |                    |         |         |        |      | 2023/1/29 11:08:33 +08:00 |      | 通道                                  |
|               |                         |                 |                   |                    |         |         |        |      |                           |      |                                     |
| H 4 1         | 2 <b>F</b>              |                 |                   |                    |         |         |        |      |                           |      |                                     |
| BRANDER STATE | k本·正常(http://127.0.0.1) | 50000 L ###74百- | STEchorane R&D SU | V/E00085 EH00032 E | P0005)  |         |        |      |                           |      | 歴史空间0   306/5216   v17              |

# 8. 服务器连接状态

任意一个页面左下角显示服务器的连接状态

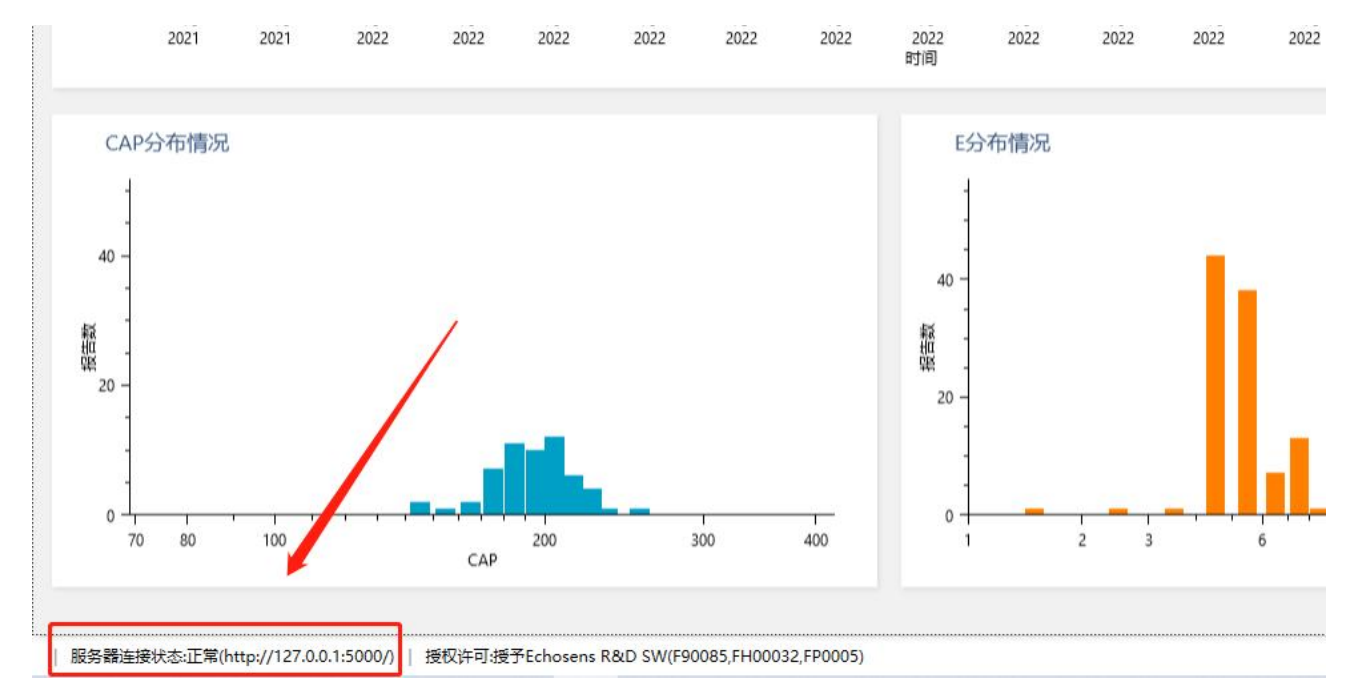

# 9. 授权许可的显示

任意一个页面左下角显示授权许可信息

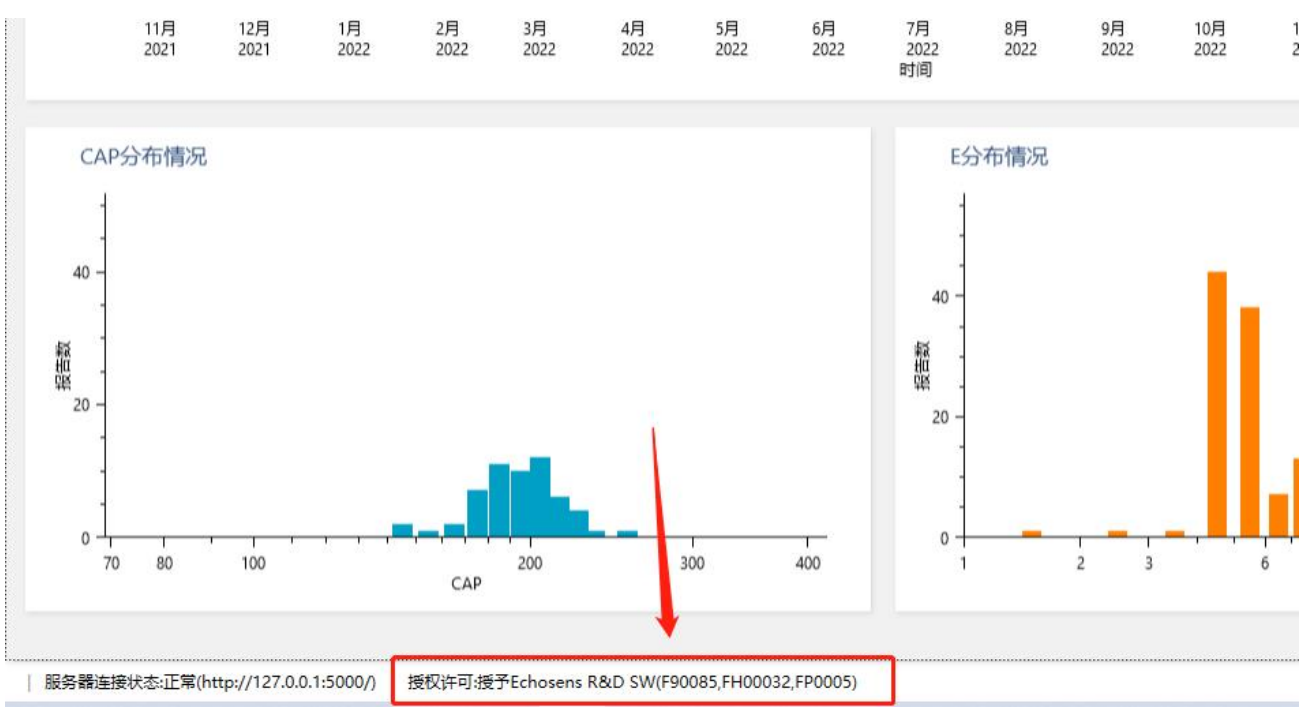

# 九.功能介绍

# 1. 检查报告管理

| 上作者板 检查报告管理                                                                                      | 患者管理 检查预约管理 HIS集成管理 数据管理                         | 配置管理           |                                                                                                    | admin(admin) 已登录 <u>Messages</u> 退出 迎   |
|--------------------------------------------------------------------------------------------------|--------------------------------------------------|----------------|----------------------------------------------------------------------------------------------------|-----------------------------------------|
| <i>鼓姓名查询</i><br>关联代号                                                                             |                                                  | 评分 : m         |                                                                                                    | [简体中文] 标准报告模板V4 (适用于FibroScan 40 *      |
|                                                                                                  | 205 65.4 %                                       | A237-25-34     | Echosens R&D SW                                                                                                    |                                         |
| ESPro(F90085), FSPro(FP0005)                                                                     | 端之 思有 1 八 日心 · · · · · · · · · · · · · · · · · · | 服告详细信息展示       | 肝脏髓时弹性硬度值及脂肪变检测报告单 <b>eCHOSEOS</b> 检查时间:2023年02月06日14时45分                                                                          |                                         |
| C - 4,7                                                                                          | 院室学/重要代码 生日<br>65911 1988/2/6<br>導資 (cm) 体理 (kg) |                | 姓名:編2 性 形:未知 年 龄:35岁<br>门诊号: 住院号: 床 号:<br>由報料: 約6年: (前6年:                                                                          | 申请医生:                                   |
| C - 5.U<br>2024/1/24 16:39:31 &<br>C - 4.8                                                       | 祝告列表                                             |                | CAP(dB/m)         El/Pal           IDR         Φίξ         IOR                                                                     | 检查类型:                                   |
| 2024/1/24 16:38:30 2                                                                             | 逐师意见<br><i>图</i> 喷象石                             | 生成医嘱 选择医嘱      | 205 <u>65.4</u> GR/H                                                                                                    | 有效测量: 1<br>总计测量: 13                     |
| 2023/2/6 14:45:17 206 1.5<br>102 102 102 103 103 103 104 105 105 105 105 105 105 105 105 105 105 |                                                  | 生成医嘱           |                                                                                                    |                                         |
| マレコンシント 14:28:43 マイ<br>「開合 191 4.0<br>659102511<br>2023/2/6 14:27:43 ク                           |                                                  |                | 97                                                                                                    |                                         |
| es4 161 8.3<br>166<br>2023/2/6 8:05:36 2                                                         |                                                  |                |                                                                                                    |                                         |
| 8 - 4.7<br>2023/2/1 10:22:58 <i>d</i><br>30(32*2) - 4.7                                          | 删除排                                              | <b>贤告</b> 发布报告 |                                                                                                    |                                         |
| 89<br>2023/1/30 14:51:03<br>000 - 45                                                             | ● 患者绑定                                           | 1              | CAP值与追印规理学分期对照参考标准 肝脏硬度值与组织规理学分<br>238 259 292 CAP(dB/m) 7.3 9.7                                                                   | 分期対照參考标准<br>12.4 17.5 <sup>E[kP</sup> ≤ |
| 2023/1/30 14:16:53                                                                               | 翻除                                               | 保存发布           | BREED-ANN & BREED-ANN & BREED-ANN & BREED-ANN & BREED-ANN & BREED-ANN & BREED-ANN & BREED-ANN & ANN ANN ANN ANN ANN ANN ANN ANN AN |                                         |

## 1.1 发送检查文件

环境配置完成后,运行FibroScan Connect应用并在FibroScan设备完成检查流程;检查流程结束后,检查文件会自动发送至已设置的共享文件夹(参考设置5)或服务监控文件中(参考设置6)。

### 1.2 查找检查结果

点击 の 即可刷新报告列表;所有结果可通过导出功能 と 导出EXCEL报表。

可以按照两种方式进行筛选:

1. 用户可使用患者姓名或者关联的代码查找该患者所有的检查报告(实时模式不勾选);

| 按姓名查询 |    |
|-------|----|
| 关联代号  |    |
| 实时模式  | 查找 |

2.也可启用实时模式,根据筛选条件(当日,近七天,近三十天,近一年,全部)以及相应的Fibroscan设备,筛选出所对应的检查结果。

| () 实时模式            | 查找       |
|--------------------|----------|
| 全部                 | • 🛓 🖸    |
| FSPro(FP0005)      | •        |
| С                  | - 4.7    |
| 2024/1/24 16:40:06 | 0        |
| С                  | - 5.0    |
| 2024/1/24 16:39:31 | 0        |
| С                  | - 4.8    |
| 2024/1/24 16:38:30 | 0        |
| 嘿2                 | 205 65.4 |
| 65911              |          |

### 1.3 管理检查结果

单击选中一项检查结果,检查结果的主要信息,绑定患者的信息以及检查报告预览会展示在相应区域。

用户可以点击 <sup>修改患者</sup>按钮,绑定检查报告到相应的患者。如果患者绑定错误,可以搜索并绑定正确的患者。如果患者未建档,用户可

以点击(+),创建患者档案再进行绑定。

| С       |        |         |  |
|---------|--------|---------|--|
| 性别      |        | 患者代码    |  |
| 未知      | •      | 患者代码    |  |
| 生日      |        | 联系电话    |  |
| 生日      | Ċ.     | 联系电话    |  |
| 身高 (cm) |        | 体重 (kg) |  |
|         | 0 cm 🌲 | 0.0 kg  |  |
| 备注      |        |         |  |
| 备注      |        |         |  |

编辑并保存患者相关信息和医师意见,相应内容将显示在检查报告中。

# 1.4 保存和打印检查报告

用户可点击 租 在页面设置界面设置纸张方向,纸张大小和页边距。

点击一打印检查报告。

点击 并选择文件类型 , 保存检查报告。

# 2. 患者管理

患者管理界面可搜索/删除/导出患者。

#### 2.1查找患者

可以按照最后编辑时间(当日,近七天,近三十天,近一年,全部)筛选出相应时间段的患者信息;也可以在搜索框中输入关键字筛选相应的结果。

#### 2.2删除患者

选择一个患者并单击 , 删除按钮亮起 , 点击删除该患者

| 💷 F | ibroScan CONNE  | CT 数据管理软件    | Þv1.7    |    |        |           |      |      |      |   |      |     |    |             |                 |      |            |         | -               | Ø  | ×         |
|-----|-----------------|--------------|----------|----|--------|-----------|------|------|------|---|------|-----|----|-------------|-----------------|------|------------|---------|-----------------|----|-----------|
|     | L作看板            | 检查报告管理       | 里 患者管    | 理  | 检查预约管理 | HIS集成管理   | 里 数据 | 管理   | 配置管理 |   |      |     |    |             |                 |      | admin(admi | in) 已登录 | <u>Messages</u> | 题出 | <u>82</u> |
| 毎   | 页 50 条          |              | • 快速创建预计 | 9  |        |           |      |      |      |   |      |     |    |             | 姓名              | 主者代码 | Q #        | 索       | 一曲除             | 主导 | 迕         |
| 80  | 8               |              |          |    |        |           |      |      |      |   |      |     |    |             |                 |      |            |         |                 |    |           |
|     | ID              | 姓名           |          | 性别 | 患者代码   | 出生日期      | 年龄   | 联系方式 | 医疗卡号 | т | 检查单号 | T S | iΣ | 更新时间        |                 | /    |            |         | 编辑              |    | 4         |
| >   | 7ecdfedb73c840  | a4a6af2b1    |          | 未知 | 65911  | 1988年2月6日 | 35   |      |      |   |      |     |    | 2023/2/13 1 | 11:18:52 +08:00 |      |            |         | 编辑              |    |           |
|     | b6c7a225-b895-4 | 4d56-b5ei 海島 |          | 未知 |        |           |      |      |      |   |      |     |    | 2023/2/13 1 | 11:18:48 +08:00 |      |            |         | 编辑              |    |           |
|     |                 |              |          |    |        |           |      |      |      |   |      |     |    |             |                 |      |            |         | -               |    |           |

## 2.3导出患者

点击导出按钮,所有患者会导出到Excel

| 🙂 Fi | broScan CONNECT 数据    | 管理软件v1.7 | 7      |           |           |     |            |      |   |      |             |             |                 |      |                 | 177          | ۵             | ×  |
|------|-----------------------|----------|--------|-----------|-----------|-----|------------|------|---|------|-------------|-------------|-----------------|------|-----------------|--------------|---------------|----|
| I    | 二作看板 检查排              | 医告管理     | 患者管理   | 检查预约管理    | HIS集成管    | 理数据 | <b>居管理</b> | 配置管理 |   |      |             |             |                 |      | admin(admin) 란테 | 😹 Message    | 2 <u>1811</u> | 设置 |
| 每月   | [ 50 条                | ¥        | 快速创建预约 |           |           |     |            |      |   |      |             |             | 姓名              | 患者代码 | () 搜索           | - 删除         | ± ₹           | 9出 |
| 接通   |                       |          |        |           |           |     |            |      |   |      |             |             |                 |      |                 | 1            | 2             |    |
|      | ID                    | 姓名       | 1生另1   | 患者代码      | 出生日期      | 年龄  | 联系方式       | 医疗卡号 | т | 检查单号 | <b>Y</b> 病区 | 更新时间        |                 |      |                 | 编辑           |               | *  |
| >    | 7ecdfedb73c840a4a6af2 | b1 曬2    | 未知     | 65911     | 1988年2月6日 | 35  |            |      |   |      |             | 2023/2/13 1 | 11:18:52 +08:00 | -    |                 | 编辑           |               |    |
|      | b6c7a225-b895-4d56-b  | iei 涌息   | 未知     |           |           |     |            |      |   |      |             | 2023/2/13 1 | 11:18:48 +08:00 |      |                 | 编辑           |               |    |
|      | 6f8e34f1d5d54c70b661  | 575 es4  | 未知     | 166       | 1988年2月6日 | 35  |            |      |   |      |             | 2023/2/6 16 | 6:05:51 +08:00  |      |                 | 编辑           |               |    |
|      | 2cc87efe-808b-4638-b1 | d2 con1  | 女      | 1103      |           |     |            |      |   |      |             | 2023/2/6 14 | 4:50:30 +08:00  |      |                 | 编辑           |               |    |
|      | 6d083f12552b4fc098cd7 | '8a 曜6   | 未知     | 659102511 | 1988年2月6日 | 35  |            |      |   |      |             | 2023/2/6 14 | 4:27:56 +08:00  |      |                 | 编辑           |               |    |
|      | fe3ea39a-158d-4750-aa | ea- C1   | 男      | 102       |           |     |            |      |   |      |             | 2023/2/6 14 | 4:26:48 +08:00  |      |                 | 编辑           |               |    |
|      | JFP0005-20230130-1048 | 114 8    | 未知     |           |           |     |            |      |   |      |             | 2023/2/1 10 | 0:23:03 +08:00  |      |                 | <b>19</b> 16 |               |    |
|      | JFP0005-20220130-162  | 42 時時    | 未知     |           |           |     |            |      |   |      |             | 2023/1/30 1 | 16:22:13 +08:00 |      |                 | 编辑           |               |    |

# 2.4 为患者快速创建预约

选择一个患者,并点击快速创建预约,会为该患者创建预约信息

| 📴 Fib | oroScan CONNECT    | 数据管理软件v    | 1.7    |        |              |        |      |            |      |   |    |   |            |                |      |    |                 | 1. <del></del> | Ø       |
|-------|--------------------|------------|--------|--------|--------------|--------|------|------------|------|---|----|---|------------|----------------|------|----|-----------------|----------------|---------|
| I     | 作看板 检              | 這报告管理      | 患者管理   | 检查预约管理 | HIS集成管理      | 数据管理   | 配置管理 |            |      |   |    |   |            |                |      | ad | lmin(admin) 已登录 | Message        | <u></u> |
| 每页    | 50 条               | •          | 快速创建预约 |        |              |        |      |            |      |   |    |   |            | 姓名             | 惠宥代码 |    | 0. 搜索           | 一删除            | 主导      |
| 搬索    |                    |            |        |        |              |        |      |            |      |   |    |   |            |                |      |    |                 |                |         |
|       | ID                 | 姓名         | 性别     | 患者代码   | ¥注日期 年       | 龄 联系方式 | 医疗卡利 | ; <b>1</b> | 检查单号 | T | 病区 | ġ | 电新时间       |                |      |    |                 | 编辑             | 1       |
| >     | 7ecdfedb73c840a4a6 | a6af2b1 嘿2 | 未知     | 65911  | 1988年2月6日 35 |        |      |            |      |   |    | 2 | 023/2/13 1 | 1:18:52 +08:00 |      |    |                 | 985            | 1       |
|       | b6c7a225-b895-4d5  | 56-b5e2 満息 | 未知     |        |              |        |      |            |      |   |    | 2 | 023/2/13 1 | 1:18:48 +08:00 |      |    |                 | 编辑             | L .     |
|       |                    |            |        | 100    | 1000/220/20  |        |      |            |      |   |    | ~ |            | 00.00          |      |    |                 | Calar P        |         |

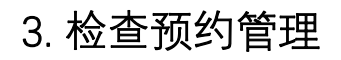

#### 可在此页面进行患者预约/预约取消等操作

| 🤨 FibroScan CONNECT 数据管理   | 聖软件v1.7      |           |              |                   |                   |                    |                    |     |        |        |               |       |            |             |                |                 |          | ø ×              |
|----------------------------|--------------|-----------|--------------|-------------------|-------------------|--------------------|--------------------|-----|--------|--------|---------------|-------|------------|-------------|----------------|-----------------|----------|------------------|
| 工作看板 检查报告                  | 管理           | 患者管理      | 9 <b>0</b> 4 | 检查预约管理            | HIS集成管理           | 数据管理               | 配置管理               |     |        |        |               |       |            |             |                | admin(admin) 已登 | Messages | <u>1811</u> (211 |
| 当日 <b>・</b> 未預約, E         | 腰約 ・         | FSPro(F90 | 0085),       | • 刷新              |                   |                    |                    |     |        |        |               |       |            |             |                |                 |          |                  |
| 搜索                         |              |           |              |                   |                   |                    |                    |     |        |        |               |       |            |             |                |                 |          |                  |
| 预约单号 T 签到号                 | 姓名           | 性别        | 年龄           | 患者代码              | 激活状态 🔻            | 预约时间               | 到诊时间               | 秋章  | ▼ 申请单位 | ▼ 医生姓名 | T 预约设备/科室 T 档 | 全信息 1 | Channel Me | essage ID 🔻 | 最后编辑时间         |                 | ▼ 編輯     | 1                |
| bad032dd-4fbe-47bb-b8 005  | C1           | 男         |              | 102               | 已激活               | 2023/2/13 11:23:46 | 2023/2/13 11:23:46 | 已预约 |        |        | FSPro(FP0005) |       |            |             | 2023/2/13 11:2 | 13:46 +08:00    | 编辑       | 1                |
| a79fa9d8-3025-4446-a14 004 | con1         | 女         |              | 1103              | 已激活               | 2023/2/13 11:23:14 | 2023/2/13 11:23:14 | 已预约 |        |        | FSPro(F90085) |       |            |             | 2023/2/13 11:2 | 13:14 +08:00    | 编辑       | E.               |
| 9a6788b1-e016-47e8-ad 003  | 曜2           | 未知        | 35           | 65911             | 已激活               | 2023/2/13 11:18:52 | 2023/2/13 11:18:52 | 已预约 |        |        | FSPro(F90085) |       |            |             | 2023/2/13 11:1 | 8:52 +08:00     | 编辑       | E .              |
| 4131df7c-1a9d-4923-bf1 002 | 消息           | 未知        |              |                   | 已激活               | 2023/2/13 11:18:48 | 2023/2/13 11:18:48 | 已预约 |        |        | FSPro(F90085) |       |            |             | 2023/2/13 11:1 | 8:48 +08:00     | 编辑       | E C              |
| 8d0754de-7b0f-497e-act 001 | 消息           | 未知        |              |                   | 日激活               | 2023/2/13 11:18:37 | 2023/2/13 11:18:37 | 已预约 |        |        | FSPro(FP0005) |       |            |             | 2023/2/13 11:1 | 8:37 +08:00     | 编辑       | 1                |
|                            |              |           |              |                   |                   |                    |                    |     |        |        |               |       |            |             |                |                 |          |                  |
|                            |              |           |              |                   |                   |                    |                    |     |        |        |               |       |            |             |                |                 |          |                  |
|                            |              |           |              |                   |                   |                    |                    |     |        |        |               |       |            |             |                |                 |          |                  |
|                            |              |           |              |                   |                   |                    |                    |     |        |        |               |       |            |             |                |                 |          |                  |
|                            |              |           |              |                   |                   |                    |                    |     |        |        |               |       |            |             |                |                 |          |                  |
|                            |              |           |              |                   |                   |                    |                    |     |        |        |               |       |            |             |                |                 |          |                  |
|                            |              |           |              |                   |                   |                    |                    |     |        |        |               |       |            |             |                |                 |          |                  |
|                            |              |           |              |                   |                   |                    |                    |     |        |        |               |       |            |             |                |                 |          |                  |
|                            |              |           |              |                   |                   |                    |                    |     |        |        |               |       |            |             |                |                 |          |                  |
|                            |              |           |              |                   |                   |                    |                    |     |        |        |               |       |            |             |                |                 |          |                  |
|                            |              |           |              |                   |                   |                    |                    |     |        |        |               |       |            |             |                |                 |          |                  |
|                            |              |           |              |                   |                   |                    |                    |     |        |        |               |       |            |             |                |                 |          |                  |
|                            |              |           |              |                   |                   |                    |                    |     |        |        |               |       |            |             |                |                 |          |                  |
|                            |              |           |              |                   |                   |                    |                    |     |        |        | (R)           | 迷创建预约 | 新建预约       | 预约          | 到诊             | 取消预约            | 再次预约 ;   | 开起超声定位           |
| 服务器连接状态:正常(http://1        | 27.0.0.1:500 | 00/)   授权 | (许可:授予)      | Echosens R&D SW(F | 90085,FH00032,FP0 | 005)               |                    |     |        |        |               |       |            |             |                | 磁盘空间D 30        | G/621G   | v1.7.0.4398      |

## 3.1 查找患者列表

可以按照最后编辑时间(当日,近七天,近三十天,近一年,全部)筛选出相应时间段的患者信息;也可以在搜索框中输入关键字筛选相应的结果。

| 4 | FibroScan CONN     | ECT 数据管理     | 软件v1.7 |           |         |        |        |   |                    |                    |     |   |      |   |      |   |               |    |    |   |                      |                |                  | 3. <del></del> | a  | _ |
|---|--------------------|--------------|--------|-----------|---------|--------|--------|---|--------------------|--------------------|-----|---|------|---|------|---|---------------|----|----|---|----------------------|----------------|------------------|----------------|----|---|
|   | 工作看板               | 检查报告的        | 管理     | 患者管理      | 里格      | 金直预约管理 | HIS集成管 | 理 | 数据管理               | 配置管理               |     |   |      |   |      |   |               |    |    |   |                      |                | admin(admin) 已登录 | Message        | 退出 | × |
| ſ | 全部 🔹               | 未预约,已多       | 199 •  | FSPro(F90 | 085), • | 刷新     |        |   |                    |                    |     |   |      |   |      |   |               |    |    |   |                      |                |                  |                |    |   |
| l | 当日                 |              |        |           |         |        |        |   |                    |                    |     |   |      |   |      |   |               |    |    |   |                      |                |                  |                |    | 5 |
| I | 近七天                | <b>7</b> 签到号 | 姓名     | 1生20      | 年龄      | 患者代码   | 激活状态   | T | 预约时间               | 到诊时间               | 状态  | r | 中请单位 | T | 医生姓名 | ٣ | 预约设备/科室 ▼     | 检查 | 直息 | T | Channel Message ID 🔻 | 最后编辑时间         |                  | <b>T</b> %     | 國  |   |
| I | 近三十天               | 68 005       | C1     | 男         |         | 102    | 已激活    |   | 2023/2/13 11:23:46 | 2023/2/13 11:23:46 | 已预约 |   |      |   |      |   | FSPro(FP0005) |    |    |   |                      | 2023/2/13 11:2 | 3:46 +08:00      | -              | 繊  |   |
| I | 近一年                | 14 004       | con1   | -         |         | 1103   | 已激活    |   | 2023/2/13 11:23:14 | 2023/2/13 11:23:14 | 已预约 |   |      |   |      |   | FSPro(F90085) |    |    |   |                      | 2023/2/13 11:2 | 3:14 +08:00      | 9              |    |   |
| l | 全部                 | ad 003       | 曜2     | 未知        | 35      | 65911  | 日潮活    |   | 2023/2/13 11:18:52 | 2023/2/13 11:18:52 | 已预约 |   |      |   |      |   | FSPro(F90085) |    |    |   |                      | 2023/2/13 11:1 | 8:52 +08:00      | 9              |    |   |
|   | 4131df7c-1a9d-4923 | -bf1 002     | 消息     | 未知        |         |        | 已激活    |   | 2023/2/13 11:18:48 | 2023/2/13 11:18:48 | 已预约 |   |      |   |      |   | FSPro(F90085) |    |    |   |                      | 2023/2/13 11:1 | 8:48 +08:00      | 1              |    |   |
|   |                    |              | -      | -         |         |        | -      |   |                    |                    |     |   |      |   |      |   |               |    |    |   |                      |                |                  |                |    |   |

## 3.2 新建预约

新建预约有以下两种方式:

点击新建预约,填写相关信息,点击确定即可创建预约。

选择患者 : 可以是列表中已有的患者, 或者创建新的患者;

预约的科室或者设备 : 需要在FibroScan设备上配置;

是否激活 : 如果勾选,则会自动同步到连接的FibroScan设备上的候诊列表中。

| 新建预 | 约    |              |    |        |    |    |    |       |          |       |       | 关闭    |
|-----|------|--------------|----|--------|----|----|----|-------|----------|-------|-------|-------|
| 预约  | 的信息  | 检查           | 信息 |        |    |    |    |       |          |       |       |       |
| 输入目 | 眀    | -            |    |        |    |    |    |       |          |       |       |       |
| •   |      |              | 二月 | - 2023 |    |    | Þ  |       |          |       |       |       |
| -   | -    | 8 <b>—</b> 8 | Ξ  | 四      | 五  | 六  | 日  | 7:30  | 7:45     | 8:00  | 8:15  | 8:30  |
| 6   | 30   | 31           | 3  | 2      | 3  | 4  | 5  | 8:45  | 9:00     | 9:15  | 9:30  | 9:45  |
|     |      |              |    |        |    |    |    | 10:00 | 10:15    | 10:30 | 10:45 | 11:00 |
| 7   | 6    | 7            | 8  | 9      | 10 | 11 | 12 | 11:15 | 11:30    | 11:45 | 12:00 | 12:15 |
| 8   | 13   | 14           | 15 | 16     | 17 | 18 | 19 | 12:30 | 12:45    | 13:00 | 13:15 | 13:30 |
| 9   | 20   | 21           | 22 | 23     | 24 | 25 | 26 | 13:45 | 14:00    | 4:15  | 14:30 | 14:45 |
|     |      |              |    |        |    |    |    | 15:00 | 15:15    | 15:30 | 15:45 | 16:00 |
| 10  | 27   | 28           | 1  | 2      | 3  | 4  | 5  | 16:15 | 16:30    | 16:45 | 17:00 | 17:15 |
| 11  | 6    | 7            | 8  | 9      | 10 | 11 | 12 | 17:30 | 17:45    | 18:00 | 18:15 | 18:30 |
|     |      |              |    |        |    |    |    | 1     | mar norm |       |       |       |
| 选择要 | 要预约的 | 科室           |    |        |    |    | *  | 选择    | 顾约患者     |       |       | 选择患者  |
|     | 是否認  | 敫活?          | 0  | )      |    |    |    |       |          |       |       |       |
|     |      |              |    |        |    |    |    |       |          |       |       |       |
|     |      |              |    |        |    |    |    |       |          | 确注    | Ê     | 取消    |

2. 点击快速创建预约,填写相关信息,点击确定即可创建预约。

快速创建预约默认自动激活;

| 创建新患者档案                                    |     | 关闭      |
|--------------------------------------------|-----|---------|
| 姓名                                         |     |         |
| 姓名                                         |     |         |
| 性别                                         | -   | 患者代码    |
| 未知                                         | · · | 患者代码    |
| 生日                                         |     | 联系电话    |
| 生日                                         | Ť.  | 联系电话    |
| 身高 (cm)                                    |     | 体重 (kg) |
|                                            | -   | ÷       |
| 门诊号                                        |     | 住院号     |
| (7)95<br>                                  |     | 住院号     |
| 病床号                                        |     | 检查单号    |
| 病床号                                        |     | 检查单号    |
|                                            |     |         |
| 备注                                         |     |         |
|                                            |     |         |
|                                            |     |         |
| ا<br>د د د د د د د د د د د د د د د د د د د | Г   |         |
|                                            |     | 中间科全    |
|                                            | 1   | 3000-1  |
| 申请医生                                       |     | 预约设备/科室 |
| 操作员                                        | •   | FP0005  |
|                                            |     | 旧方      |
|                                            |     | tkir    |

#### 3.3 预约/到诊/取消预约/再次预约

1891:选择患者,点击预约,选择预约时间以及科室/设备,点击确定,即预约成功。会显示在下方预约日历中。

<sub>到诊</sub>:选择患者,点击到诊,列表中会显示患者的到诊时间,激活状态更新为"已激活",并将患者信息推送到FibroScan设备的候诊患者列表中;

<sub>取消预约</sub>: 选择患者,点击取消预约,状态更新为"预约已取消"。如选择已到诊患者,取消预约后患者信息将不再显示在FibroScan设备的候诊患者列表中。

再次预约:选择预约已取消的患者,点击再次预约,弹框中默认勾选之前的预约信息,点击确定即可成功预约。

| Reofice Correct           |        |            |                 |             |        |                  |               |       |        |        |                   |                          | - a x                                  |
|---------------------------|--------|------------|-----------------|-------------|--------|------------------|---------------|-------|--------|--------|-------------------|--------------------------|----------------------------------------|
| FibroScane                | +NNEC  | T BEI      | <b>NEW REAL</b> |             | 10.000 | CARDE HISSES     | -             |       |        | - 12   |                   |                          | ###################################### |
| 2.0                       | + 9    | inter care | ¥.              | +           |        |                  |               |       |        |        | Mas Mas 200       | Ruetto Rozeno            | aveant Hittens (                       |
|                           |        |            |                 | -           |        | 40.000           |               | -     |        |        |                   |                          |                                        |
| Size()                    | 7 88   | 11.00      | 4.0             | 10010/006/0 | RING   | T BINDH          | <b>Dereni</b> | 10    | T BERE | T BIRK | T 9008-02 T 0.05N | T Quinting               | <b>T</b> . MR                          |
| T15/341-105-Hall-098-b    | 100M # | 10         | 10              |             | 181    | 1028/8/20 74560  |               | 0.000 |        |        | PD-wash_07=00001E | 2007/6/19 30(55)/8-48600 | 80                                     |
| The fact that duty had up | 0410.W | 18         | 30              |             | E#H.   | 2020/0/19 1/10/0 | 2006/01/018   | 1391  |        |        | 1214-4-(1103222)  | 2008/-018 9633/M-+8800   | 88                                     |
|                           |        |            |                 |             |        |                  |               |       |        |        |                   |                          |                                        |
|                           |        |            |                 |             |        |                  |               |       |        |        |                   |                          |                                        |
|                           |        |            |                 |             |        |                  |               |       |        |        |                   |                          |                                        |
|                           |        |            |                 |             |        |                  |               |       |        |        |                   |                          |                                        |
|                           |        |            |                 |             |        |                  |               |       |        |        |                   |                          |                                        |
|                           |        |            |                 |             |        |                  |               |       |        |        |                   |                          |                                        |

# 3.4 扫码功能

将鼠标的光标移动到从HIS查找的输入框内,当设备上连接扫码枪时,扫码会自动填充输入框并触发搜索,搜索到该患者后自动预约。

| FibroScan CONNE      | CT 数据管理 | 软件v1.7 |            |                |       |         |                    |                    |       |        |        |               |                           |                       |                   | -          | Ø X          |   |
|----------------------|---------|--------|------------|----------------|-------|---------|--------------------|--------------------|-------|--------|--------|---------------|---------------------------|-----------------------|-------------------|------------|--------------|---|
| 工作看板                 | 检查报告    | 管理     | 患者管理       | 检              | 查预约管理 | HIS集成管理 | 数据管理               | 配置管理               |       |        |        |               |                           | adm                   | in(admin) 已登录     | Messages   | <u>退出</u> 设置 |   |
| 全部 🔻                 | 未預約, 已新 | 跑到 •   | FSPro(F900 | 185), <b>*</b> | 刷新    |         |                    |                    |       |        |        |               |                           |                       |                   |            | 从HIS查找       |   |
| 搜索                   |         |        |            |                |       |         |                    |                    |       |        |        |               |                           | /                     | -                 |            |              | ľ |
| 預約单号                 | ▼ 签到号   | 姓名     | 性别         | 年龄             | 患者代码  | 激活状态    | 7 预约时间             | 到诊时间               | 状态    | ▼ 申请单位 | ▼ 医生姓名 | ▼ 預约设备/科室     | ▼ 检查信息 ▼                  | Channel Messerge ID 🔻 | 最后编辑时间            | ▼ 编辑       | -            | - |
| 4131df7c-1a9d-4923-  | bf1 002 | 消息     | 未知         |                |       | 未激活     | 2023/2/13 11:18:48 | 2023/2/13 11:18:48 | 预约已取消 |        |        | FSPro(F90085) |                           |                       | 2023/2/13 14:03:1 | 8 +0 编辑    |              |   |
| a79fa9d8-3025-4446-  | a14 004 | con1   | 女          |                | 1103  | 未激活     | 2023/2/13 16:30:00 | 2023/2/13 11:23:14 | 预约已取满 |        |        | FSPro(F90085) |                           |                       | 2023/2/13 14:02:5 | 5 +0 編編    |              |   |
| bad032dd-4fbe-47bb   | -b8 005 | C1     | 男          |                | 102   | 未激活     | 2023/2/13 11:23:46 | 2023/2/13 11:23:46 | 预约已取消 |        |        | FSPro(FP0005) |                           |                       | 2023/2/13 14:02:0 | 0+0 編編     |              |   |
| 9a6788b1-e016-47e8-  | ad 003  | 1里2    | 未知         | 35             | 65911 | 已激活     | 2023/2/13 11:18:52 | 2023/2/13 11:18:52 | 已预约   |        |        | FSPro(F90085) |                           |                       | 2023/2/13 11:18:5 | 2 +0 編編    |              |   |
| 8d0754de-7b0f-497e-  | ac£ 001 | 消息     | 未知         |                |       | 已激活     | 2023/2/13 11:18:37 | 2023/2/13 11:18:37 | 已预约   |        |        | FSPro(FP0005) |                           |                       | 2023/2/13 11:18:3 | 7 +0 编辑    |              |   |
| c209f8fa-d8be-42ef-a | e5∉ 002 | con1   | 女          |                | 1103  | 已激活     | 2023/2/6 14:50:30  | 2023/2/6 14:50:30  | 已预约   |        |        | FSPro(FP0005) |                           |                       | 2023/2/6 14:50:30 | +08 (1998) |              |   |
| 60b7f0df-3a9c-49e2-b | o6b 001 | C1     | 男          |                | 102   | 已激活     | 2023/2/6 14:26:48  | 2023/2/6 14:26:48  | 检查已完成 |        |        | FSPro(FP0005) | JFP0005_20230206_14-28-34 |                       | 2023/2/6 14:29:01 | +08 (6)    |              |   |
| b9e07b9b-32e4-4e56   | -83 001 | 昆      | 未知         |                |       | 已激活     | 2023/1/29 14:00:16 | 2023/1/29 14:00:16 | 已预约   |        |        | FSPro(FP0005) |                           |                       | 2023/1/29 14:00:1 | 5+0 編編     |              |   |
|                      |         |        |            |                |       |         |                    |                    |       |        |        |               |                           |                       |                   |            |              |   |

# 4. HIS集成管理 -通道管理

| 🙂 Fi | broScan COM | INECT 数据管理软件v1.7       |                       |                      |             |                                         |                                         | - 0                             | ×           |
|------|-------------|------------------------|-----------------------|----------------------|-------------|-----------------------------------------|-----------------------------------------|---------------------------------|-------------|
|      | C作看板        | 检查报告管理 患者              | 皆管理 检查预约              | 的管理 HIS集成的           | 會理 数据管理     | 配置管理                                    | admi                                    | n(admin) 已登录 <u>Messages</u> 退出 | <u>1 25</u> |
| ì    | 通道管理        | 消息管理 消息模样              | 反管理                   |                      |             |                                         |                                         |                                 |             |
|      |             |                        |                       |                      |             |                                         | + 以此为模拟创建 + 新建 - 删除 个 部署                | ↓ 修止 上 导出 +                     | - 导入        |
| 1815 |             |                        |                       |                      |             |                                         |                                         |                                 |             |
|      | ID(编号) ▼    | 名称 T                   | 入站                    | 出站                   | 秋恋 T Erro   | r <b>T</b> <u>统计 〇</u><br>已接收 已入队 成功 失敗 | - 描述                                    | 编辑                              | <u>^</u>    |
| >    | 13          | 【初始化】发布报告时导出jpg指       | FsConnectCommand      | FileWriter           | Deactivated |                                         | 报告数据以jpg格式展存到本地硬盘                       | 编辑                              |             |
|      | 14          | 【初始化】发布报告时上传到FT        | F FsConnectCommand    | FileWriter           | Ready       |                                         | 【初始化】发布报告时上传到FTP服务器                     | 编辑                              |             |
|      | 15          | 【初始化】发布报告时推送到Di        | c FsConnectCommand    | DicomReportPublisher | Deactivated |                                         | 【初始代】 没布报告时推送到Dicom服务器                  | 通識                              |             |
|      | 16          | 【初始化】连接Dicom服务器码       | DicomWorkListListener | FsWorlistWriter      | Ready       |                                         | 连接Dicon服务器码取 WorkList                   | 编辑                              |             |
|      | 17          | 初始化】连接Oracle数据库轮询      | DatabasePolling       | FsWorlistWriter      | Ready       |                                         | ORACLE DB as inbound, FS WL as outbound | 编辑                              |             |
|      | 18          | 【初始化】数据库SQLSERVER到     | 8 DatabasePolling     | FsWorlistWriter      | Ready       |                                         | 扫码从数据库SQLSERVER到候诊患者-联认初始化              | 通識                              |             |
|      | 19          | get                    | DatabasePolling       | FsWorlistWriter      | Ready       |                                         | get                                     | 编辑                              |             |
|      | 20          | send                   | FsConnectCommand      | DatabaseWriter       | Ready       |                                         | send                                    | 編輯                              |             |
|      | 21          | 登记                     | FsConnectCommand      | DatabaseWriter       | Ready       |                                         | send                                    | 頭輻                              | _           |
| н    | ∢ 1         | ► H                    |                       |                      |             |                                         |                                         |                                 | •           |
| C    |             | 17 2023-02-13 03:48:17 | 教品0 再终日志              | 清卢击左侧1 下载            |             |                                         |                                         | 清除E                             | 3.t.        |

## 4.1新建通道以及调试

HIS集成管理页面 , 点击新建按钮 , 可以根据项目需求 , 建立不同的数据通道。 (支持多种格式的数据交互 , 以下通道的建立及操作 视频

是以Oracle数据库到FibroScan候诊患者为例。)

点击"新增",填写以下数据,完成后点击"create"通道名称:随意填写;

| <b>(3)</b> F | ibroScan CON | NECT 数据管理软件v | .7               |                    |           |         |      |                   |           |                    | - 0        | ×    |
|--------------|--------------|--------------|------------------|--------------------|-----------|---------|------|-------------------|-----------|--------------------|------------|------|
|              | L作看板         | 检查报告管理       | 患者管理             | 检查预约管理             | HIS集成管理   | 数据管理    | 配置管理 |                   |           | admin(admin) 단련录 _ | Aessages 🔢 |      |
|              | 通道管理         | 消息管理         | 消息模板管理           |                    |           |         |      |                   |           |                    |            |      |
|              |              |              |                  |                    |           |         |      | + 以此为横板创建         | + 新建 - 删除 | ↑ 部署 ↓ 停止 ±        | 寺出 +       | - 导入 |
| 援            | R .          |              |                  |                    |           |         |      |                   | 1         |                    |            |      |
|              | ID(编号) ¥     | 名称           | ▼ 入站             | 出站                 | 状态        | T Error | ▼    | — 描述              |           |                    | 996<br>19  | ^    |
| >            | 13           | 【初始化】发布报告    | 时导出jpg报 FsConnec | tCommand FileWrite | er Deacti | vated   |      | 报告数据以jpg格式保存到本地硬盘 | 1         |                    | 编辑         |      |

入站方式 : 数据库轮询 (输入FibroScan Connect数据的格式);

出站方式选 : FibroScan候诊患者写入 (FibroScan Connect输出数据的格式);

描述: 随意填写

| <b>圭通道</b> |     |      |
|------------|-----|------|
| 名称         |     |      |
| 名称         |     |      |
| 入站方式       |     |      |
| 无操作        |     | ÷    |
| 出站方式       |     |      |
| 无操作        |     | ٣    |
| 描述         |     |      |
|            |     |      |
|            |     |      |
|            | 创建  | 取消   |
|            | BUG | HX/H |

点击选择新建的通道,下方选择"数据源"模块,填写以下数据:

```
连接字符串: Data Source=(DESCRIPTION =(ADDRESS = (PROTOCOL = TCP)
(HOST = 192 .168 .150 .61)(PORT = 1521))(CONNECT_DATA =(SERVER = DEDICATED)(SERVICE_NAME = ORALETESTDB))); User Id=
test;
Password=test1234;
```

🜑 这里HOST , PORT , User ld和Password请根据实际搭建的数据库填写

连接类型: Oracle

轮询频率: 120秒/次

SQL脚本: 其中Externalld为必填项

SELECT SFYWID | |TJH000 AS "UID", TJH000 AS DSPATIENTUID, TJH001 AS Externalid, XM0000 AS LASTNAME, 0 AS ACTIVE, djrq00 AS TIMEBEGIN, 'FP0001 ' AS TARGETDEVICE, 0 AS STATUS, DH0000 AS CONTACT, CSRQ00 AS DATEOFBIRTH, JWBS00 AS "COMMENT", Xb0000 AS GENDER FROM VW\_ESI\_HMGC\_TJYW00 点击 "Test connection" , 测试连接字符串 , 测试成功会提示"Connection is connected:True";如果提示"Connection is connected:False"则需要检查连接字符串输入是否有问题 , 或者检查数据库是否连接正常;

点击 "Test script", 测试SQL脚本,测试成功会提示"test sql script success. Got XXX records."; 如果提示"test sql script failed. Error:XXXXX"则需要提示修改输入的SQL脚本;

测试成功后,点击 "save",保存配置;

| 初始化】连拔       | eOracle数据      | <b>时</b> 车轮词到 | FSWorl | dist 写入 | - ORACLE | E DB as inbound, FS WL as 🙎                                                                                                    | 芝河 |
|--------------|----------------|---------------|--------|---------|----------|----------------------------------------------------------------------------------------------------|----|
| 状态           | 已接收            | 已入队           |        | 览功      | 失败       |                                                                                                    |    |
| > Ready      | 0              | 0             | 0      | 6       | 0        | (資量上提表時現47 ) 开創詳細日本 ● ● ● ● ● ● ● ● ● ● ● ● ● ● ● ● ● ● ●                                                                                         | зu |
| 数据源          | 目标             | 湖本            | 日志     |         |          |                                                                                                    |    |
| 入始方式         |                |               |        | 连       | 接字符串     | Data Source=[DESCRPTION=(ADDRESS=[PROTOCOL=TCP(HOST= (主机协批]) (PORT= [論口]) ()(CONNECT_DATA=(SERVICE_NAME= [服飾名]) ()User Id= (用户名], Password= [窗词]; |    |
| 入会は現代でも日本    | R(#D)          |               |        |         | 连接类型     | Oracle 🖌                                                                                                    |    |
| inbound exec | ute delay(seco | nd)           |        |         | 脚本美型     | So(IIII) •                                                                                                    |    |
|              |                |               |        |         | 轮窗版本     | 60 19/07.*                                                                                                    |    |
|              |                |               |        |         | 参数设置     | → → → → → → → → → → → → → → → → → → →                                                                                                    |    |
|              |                |               |        |         | SQL脚本    | select to charly register, date 'yyyy mm-dd HHmmss') as ''s date''' name'.<br>*''se'''<br>*''se''''se''''se''''''''''''''''''''''                 | *  |
|              |                |               |        |         |          |                                                                                                    | v  |
|              |                |               |        |         |          |                                                                                                    |    |

切换到"目标"模块,填写以下数据:

患者更新方式: None (可根据实际需求选择,这里默认填写None时间日期格式: yyyyMMdd

栏位映射脚本: 可根据实际需求填写相应字段, 这里不改动

填写完成,点击"Save";

| 状态 已接收           | 已入队 | 成功 | 9 失限                |                                                                                                    |                                  |            |
|------------------|-----|----|---------------------|----------------------------------------------------------------------------------------------------|----------------------------------|------------|
| > Ready 0        | 0   | 0  | 0                   |                                                                                                    | 设备上搜索时执行 开启详细日志 🔵 一 删除 个 部署 🔱 停止 | <u>+</u> 1 |
| 数据源 目标           | 脚本  | 日志 |                     |                                                                                                    |                                  |            |
| 出站方式             |     |    | 國新方式                | Add v                                                                                                    | 预约更新方式 AddOrUpdate ~             |            |
| FibroScan 候诊患者写入 |     | •  | 前间日期格式              | yygy/MM/ddlyygy-MM-dd HH:mm:sslygyy-MM-dd                                                                                                    |                                  |            |
| 出站执行延迟(秒)        |     |    | Г                   |                                                                                                    |                                  |            |
|                  |     |    | -0388185 <b>4</b> - | // 高小市会社局際の時人公認識例一心, 知識小敏感化, 高校管理知識論的(GUU<br>OSIGNe-<br>OSIGNe-<br>ESCLUDWORKISTDe<br>EMMESSAGEDE<br>COMMENT=<br>ESCLUDWORKISTDe<br>EMMESSAGEDE<br>COMMENT=<br>ESCLUDWORKISTDe<br>EMMESSAGEDE<br>((15%):0.0485-0.0485-0 |                                  |            |

切换到"脚本"模块,点击"使用测试消息"按钮,点击运行进行调试。检查左下方已填信息显示正确完整以及最后边框的 message中没有报错信息,即通道创建成功。

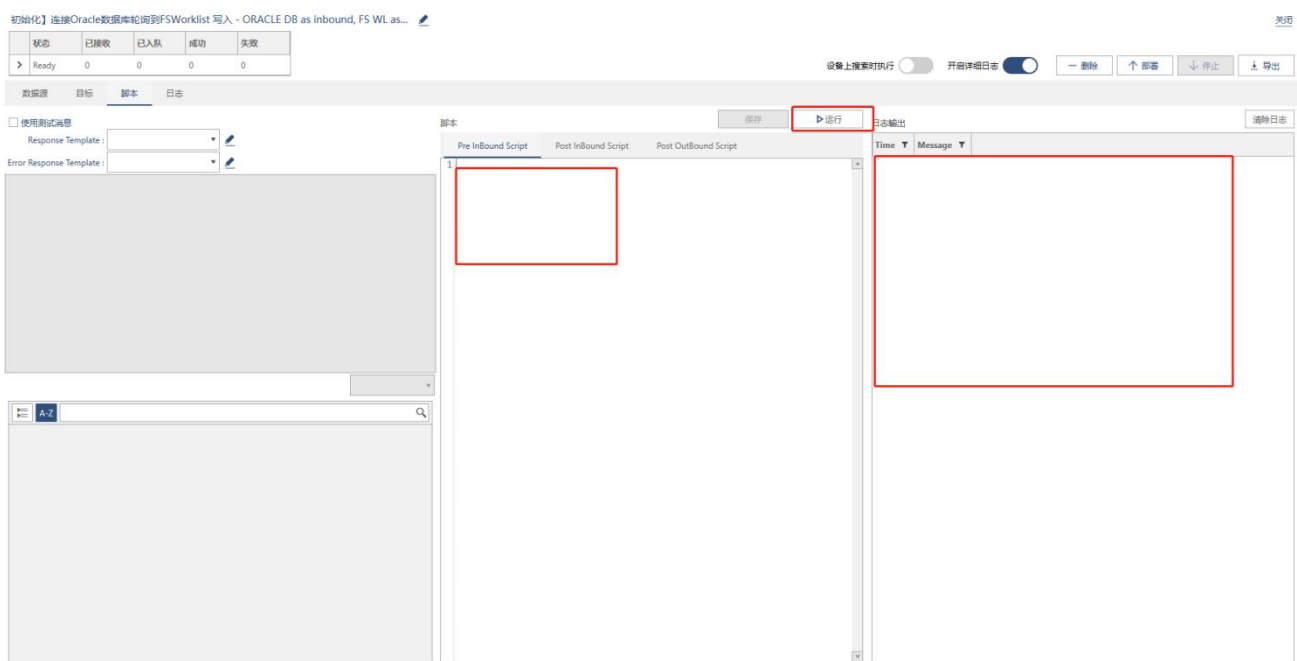

## 4.2 通道部署,停止和删除

点击选择要操作的通道,点击 "部署", status变为灰色不可点击状态,操作成功;

| 📴 F  | ibroScan COI  | INECT 数据管理软件v1.7          |                       |                      |                   |                                  |                                         |                                 | -            | σ×           |
|------|---------------|---------------------------|-----------------------|----------------------|-------------------|----------------------------------|-----------------------------------------|---------------------------------|--------------|--------------|
|      | <b>工作看板</b>   | 检查报告管理 患者                 | 者管理 检查预约              | 的管理 HIS集成            | 管理 数据管理           | 配置管理                             |                                         | admin(admin) 已登录                | Messages     | <u>通出</u> 设置 |
| j    | 通道管理          | 消息管理 消息模构                 | 反管理                   |                      |                   |                                  |                                         |                                 |              |              |
|      |               |                           |                       |                      |                   |                                  | 十四時五樓和創建                                | + \$152 - #152 \ (#IF           | 1.594        | + =>         |
| 1011 |               |                           |                       |                      |                   |                                  | 1 PARA STREAM                           | 1 9188 - 6000 - 1 9785 - V 1946 |              | 1 4974       |
| 1323 | ×<br>ID(编号) ▼ | 名称 <b>T</b>               | 入站                    | 出站                   | 状态 <b>T</b> Error | ▼ <u>统计 C</u><br>- 2歳收 已入队 成功 失敗 | - 捕逐                                    |                                 | 94B          | <b>^</b>     |
|      | 13            | 【初始化】发布报告时导出jpg报          | FsConnectCommand      | FileWriter           | Deactivated       |                                  | 报告数据以jpg格式保存到本地硬盘                       |                                 | <b>19</b> 18 |              |
|      | 14            | 【初始化】发布报告时上传到FTI          | F FsConnectCommand    | FileWriter           | Ready             |                                  | 【初始化】发布报告时上传到FTP服务器                     |                                 | 编辑           |              |
|      | 15            | 【初始化】发布报告时推送到Dia          | c FsConnectCommand    | DicomReportPublisher | Deactivated       |                                  | 【初始化】发布报告时推送到Dicom服务器                   |                                 | 编辑           |              |
|      | 16            | 【初始化】连接Dicom服务器获取         | DicomWorkListListener | FsWorlistWriter      | Ready             |                                  | 连接Dicom服务概获取 WorkList                   |                                 | 编辑           |              |
| >    | 17            | 初始化] 连接Oracle数据库轮询到       | B DatabasePolling     | FsWorlistWriter      | Activated         |                                  | ORACLE DB as inbound, FS WL as outbound |                                 | 编辑           |              |
|      | 18            | 【初始化】数据库SQLSERVER到        | 1 DatabasePolling     | FsWorlistWriter      | Ready             |                                  | 扫码从数据库SQLSERVER到候诊患者-默认初始化              |                                 | 编辑           |              |
|      | 19            | get                       | DatabasePolling       | FsWorlistWriter      | Ready             |                                  | get                                     |                                 | 編編           |              |
|      | 20            | send                      | FsConnectCommand      | DatabaseWriter       | Ready             |                                  | send                                    |                                 | 通道           |              |
|      | 21            | 登记                        | FsConnectCommand      | DatabaseWriter       | Ready             |                                  | send                                    |                                 | 通道           |              |
| н    | 4 1           | ▶ н                       |                       |                      |                   |                                  |                                         |                                 |              |              |
| C    | ↓ 刷新的         | 间2023-02-16 03:15:26。     | <u>数量0。更多日志,</u>      | 濤点击左侧↓下载。            |                   |                                  |                                         |                                 | 3            | 静除日志         |
| 搜    | *             |                           |                       |                      |                   |                                  |                                         |                                 |              |              |
| ID   | Messageld     | Channelld Tag Message Sta | rtTime EndTime        |                      |                   |                                  |                                         |                                 |              |              |

| 6 | FibroScan CO | NNECT 数据管理软件v1.7      |                          |                      |                  | -                                         | ٥        | ×  |
|---|--------------|-----------------------|--------------------------|----------------------|------------------|-------------------------------------------|----------|----|
|   | 工作看板         | 检查报告管理                | 患者管理 检查预                 | 约管理 HIS集成            | 管理 数据管理          | 配置管理 admin(admin) 已發 <u>Messag</u>        | es illit | 设置 |
|   | 通道管理         | 消息管理 消息               | 機板管理                     |                      |                  |                                           |          |    |
|   |              |                       |                          |                      |                  | + 以此为構成创建 + 新建 - 翻除 个部署 ↓ 停止 土 長出         | + 5      | 录入 |
| 摄 | 索            |                       |                          |                      |                  |                                           |          |    |
|   | ID(编号) ▼     | 名称                    | ▼ 入站                     | 出站                   | 状态 <b>T</b> Erro | r 7 <u>5日1 C</u><br>- 日本校 已入私 新坊 免疫 描述 描述 | 4        | ^  |
|   | 13           | 【初始化】发布报告时导出          | jpg摄 FsConnectCommand    | FileWriter           | Deactivated      | 报告数编以jpg th式展开到本地硬盘                       | 8        | _  |
|   | 14           | 【初始化】发布报告时上传          | 到FTF FsConnectCommand    | FileWriter           | Ready            | 【初始化】发布报告时上传到FTF服务器                       | 8        |    |
|   | 15           | 【初始化】发布报告时推送          | 到Dic FsConnectCommand    | DicomReportPublisher | Deactivated      | 【初始化】发布报告时推进到Dicom服务器                     | 8        |    |
|   | 16           | 【初始化】 连接Dicom服务i      | 翻获用 DicomWorkListListene | er FsWorlistWriter   | Ready            | 進速Oicom服务機時限 WorkList 编                   |          |    |
| > | 17           | 初始化] 连接Oracle数据库的     | 伦阔亚 DatabasePolling      | FsWorlistWriter      | Deactivated      | ORACLE D8 as inbound, FS WL as outbound   | 8        |    |
|   | 18           | 【初始化】 数据库SQLSERV      | ER到f DatabasePolling     | FsWorlistWriter      | Ready            | 扫码从数据库SQLSERVER398秒准有 数从初始化 繼             |          |    |
|   | 19           | get                   | DatabasePolling          | FsWorlistWriter      | Ready            | get 📓                                     |          |    |
|   | 20           | send                  | FsConnectCommand         | DatabaseWriter       | Ready            | send a                                    |          |    |
|   | 21           | 登记                    | FsConnectCommand         | DatabaseWriter       | Ready            | send 🕷                                    | 111      | •  |
| 3 | e « 1        | н                     |                          |                      |                  |                                           |          |    |
| 2 | ↓刷新的         | 前司 2023-02-16 03:16:0 | 8。数量0。更多日志               | , <i>请点击左侧↓</i> 下载   | ç.               |                                           | 清除日志     | 5  |
| 招 | 索            |                       |                          |                      |                  |                                           |          |    |

点击选择要操作的通道,点击"删除",弹框点击"确定",该通道从列表删除。

| FibroScan CON | INECT 数据管理软件v1.7          |                        |                         |             |         |      |                                                     |                         |                   |       |      |       |      |                   |          | 1000    | D.          | ×          |
|---------------|---------------------------|------------------------|-------------------------|-------------|---------|------|-----------------------------------------------------|-------------------------|-------------------|-------|------|-------|------|-------------------|----------|---------|-------------|------------|
| 工作看板          | 检查报告管理 患者                 | 皆理 检查预约                | 的管理 HIS集成               | 管理 数        | 据管理     | 配置管  | 管理                                                  |                         |                   |       |      |       |      | admin(adn         | min) 已登录 | Message | <u>s 退出</u> | <u>187</u> |
| 通道管理          | 消息管理 消息模样                 | 反管理                    |                         |             |         |      |                                                     |                         |                   |       |      |       |      |                   |          |         |             |            |
|               |                           |                        |                         |             |         |      |                                                     |                         | + 1385            | 防横板创建 | + 新建 | - #89 | 1 个部 | )<br>(世代)<br>(世代) | 停止       | 土 导出    | + :         | 录入         |
| б.            |                           |                        |                         |             |         |      |                                                     |                         |                   |       |      |       |      |                   |          |         |             |            |
| ID(编号) ▼      | 名称 7                      | 入站                     | 出站                      | 状态          | • Error | Τ.   |                                                     | — 描述                    |                   |       |      |       |      |                   |          | 编辑      | 1           | ^          |
| 13            | 【初始化】发布报告时导出jpg振          | FsConnectCommand       | FileWriter              | Deactivated |         |      |                                                     | 报告数据以jpg格式保             | 保存到本地硬盘           |       |      |       |      |                   |          | 编辑      | 6           |            |
| 14            | 【初始化】发布报告时上传到FTI          | FsConnectCommand       | FileWriter              | Ready       |         |      |                                                     | 【初始化】发布报告时上             | _传到FTP服务器         |       |      |       |      |                   |          | 编辑      | i           |            |
| 15            | 【初始化】发布报告时推送到Dia          | : FsConnectCommand     | DicomReportPublisher    | Deactivated |         |      |                                                     | 【初始化】发布报告时推             | E送到Dicom服务器       |       |      |       |      |                   |          | 建設      | ŧ           |            |
| 16            | 【初始化】连接Dicom服务器获          | DicomWorkListListener  | FsWorlistWriter         | Ready       |         |      |                                                     | 连接Dicom服务器获取 W          | VorkList          |       |      |       |      |                   |          | 编辑      | ŧ           |            |
| 17            | 初始化] 连接Oracle数据库轮调        | DatabasePolling        | FsWorlistWriter         | Deactivated | Г       |      |                                                     | ORACLE DB as inbound. I | ES WL as outbound |       |      |       |      |                   |          | 编辑      | 1           |            |
| 18            | 【初始化】数据库SQLSERVER到        | DatabasePolling        | FsWorlistWriter         | Ready       |         | 删除通过 | 通道                                                  | ×                       | 则候诊患者-默认初始化       |       |      |       |      |                   |          | 编辑      | ŧ           |            |
| 19            | get                       | DatabasePolling        | FsWorlistWriter         | Ready       |         |      |                                                     |                         | 1                 |       |      |       |      |                   |          | 编辑      | ŧ           |            |
| 20            | send                      | FsConnectCommand       | DatabaseWriter          | Ready       |         | A    | 此量 #17 初期代了 建酸石和石酸酸酯甲酸间的55<br>的入始、出始设置、都將被删除、清确认是否继 | 读?<br>读?                |                   |       |      |       |      |                   |          | 编辑      | ŧ           |            |
| 21            | 登记                        | FsConnectCommand       | DatabaseWriter          | Ready       |         |      |                                                     |                         |                   |       |      |       |      |                   |          | 编辑      | ŧ           |            |
| 4 1           | ► H                       |                        |                         |             |         |      |                                                     | MOLE NO.                |                   |       |      |       |      |                   |          |         |             |            |
|               | 197 2022-02-16 03-16-08   | 教展1 菌タロ志               | <i>速占法左側</i>   下数       |             |         |      |                                                     |                         |                   |       |      |       |      |                   |          |         | 清除日末        |            |
| 1000/143      | By 2023 02 10 03.10.00;   | 90,244 V, 92,37 (175), | M4/11(11/21.05) * 1.466 | ,           |         |      |                                                     |                         |                   |       |      |       |      |                   |          |         |             |            |
| Marcagald     | Channelld Tag Marrage Sta | rtTime EndTime         |                         |             |         |      |                                                     |                         |                   |       |      |       | _    |                   |          |         |             |            |
| messageru     | ing message su            | children en offinite   |                         |             |         |      |                                                     |                         |                   |       |      |       |      |                   |          |         |             |            |

## 4.3 通道的导入和导出

通道配置支持导出和导入,具体操作如下点击"导出",选择文件保存的路径,点击保存。

点击"导入",选择刚刚导出的文件,即可将之前的通道导入。

| 📴 Fi | broScan CON | NECT 数据管理软件v1.7     |                       |                      |             |       |                                            |    |                                         | -            | 0                | ×  |
|------|-------------|---------------------|-----------------------|----------------------|-------------|-------|--------------------------------------------|----|-----------------------------------------|--------------|------------------|----|
|      | C作看板        | 检查报告管理  思           | 者管理 检查预约              | 的管理 HIS集成            | 管理 数据       | 管理    | 配置管理                                       |    | admin(admin) 已登录 <u>Me</u>              | ssages       | <u>18:11</u> - 6 | 20 |
| ĭ    | 道管理         | 消息管理 消息模样           | 反管理                   |                      |             |       |                                            |    |                                         |              |                  |    |
|      |             |                     |                       |                      |             |       |                                            |    | + 以此为博板创建 + 新建 - 删除 个 部署 ↓ 你止 其 尋       | kii (        | + 导入             | ٦  |
| 1923 |             |                     |                       |                      |             |       |                                            |    |                                         |              |                  |    |
|      | ID(编号) T    | 名称 T                | 入站                    | 出站                   | <b>状态 T</b> | Error | 统计 ①            已接收         已入队         成功 | 失败 | 描述                                      | 编辑           |                  | ŕ  |
|      | 13          | 【初始化】发布报告时导出jpg拼    | FsConnectCommand      | FileWriter           | Deactivated |       |                                            |    | 报告数据以jpg格式保存到本地硬盘                       | 编辑           |                  |    |
|      | 14          | 【初始化】发布报告时上传到FT     | FsConnectCommand      | FileWriter           | Ready       |       |                                            |    | [初始化]发布报告时上传到FP服务器                      | 992          |                  |    |
|      | 15          | 【初始化】发布报告时推送到Di     | c FsConnectCommand    | DicomReportPublisher | Deactivated |       |                                            |    | [初始化] 发布报告时推送到Dicom跟务器                  | 999<br>199   |                  |    |
|      | 16          | 【初始化】连接Dicom服务器获    | DicomWorkListListener | FsWorlistWriter      | Ready       |       |                                            |    | 進援Dicom服务器符取 WorkList                   | 999<br>1990  |                  |    |
| >    | 17          | 初始化] 连接Oracle数据库轮询  | DatabasePolling       | FsWorlistWriter      | Deactivated |       |                                            |    | ORACLE D8 as inbound, FS WL as outbound | 编辑           |                  |    |
|      | 18          | 【初始化】 数据库SQLSERVER到 | 1 DatabasePolling     | FsWorlistWriter      | Ready       |       |                                            |    | 扫码从数据库SQLSERVER到限诊患者-默认初始化              | 编辑           |                  |    |
|      | 19          | get                 | DatabasePolling       | FsWorlistWriter      | Ready       |       |                                            |    | get                                     | 1950<br>1950 |                  |    |
|      | 20          | send                | FsConnectCommand      | DatabaseWriter       | Ready       |       |                                            |    | send                                    | 编辑           |                  |    |
|      | 21          | 登记                  | FsConnectCommand      | DatabaseWriter       | Ready       |       |                                            |    | send                                    | 1950<br>1950 |                  |    |
| 14   | 4 1         | н                   |                       |                      |             |       |                                            |    |                                         |              |                  |    |
| a    |             | 2000 00 16 00 16 00 |                       | 海点ナナタ() てお           |             |       |                                            |    |                                         | at           | 140±             |    |

### 4.4 通道的以此模板创建

通道配置支持模板复制 ,具体操作如下:

选择一个已配置好的模板,点击"以此为模板创建"即可创建相同模板。

| 📴 Fi | broScan CON | NECT 数据管理软件v1.7       |                         |                      |             |                                           | - 6       | ×  |
|------|-------------|-----------------------|-------------------------|----------------------|-------------|-------------------------------------------|-----------|----|
| ב    | C作看板        | 检查报告管理 患              | 者管理 检查预约                | 均管理 HIS集成1           | 管理 数据管理     | 記習管理 admin(admin) 已登录 Mess                | ssages 退出 | 设置 |
| ì    | 道管理         | 消息管理 消息模              | 板管理                     |                      |             |                                           |           |    |
|      |             |                       |                         |                      |             | + 以此为博和的議 + 新議 - 動除 个 部署 → 示止 主号          | es +      | 导入 |
| 1923 |             |                       |                         | - 00                 |             |                                           |           |    |
|      | ID(编号) Y    | 名称                    | 7 入站                    | 出站                   | 状态 ▼ Error  | ▼ <u>焼け 3</u><br><u>己酸牧 已11日 飯功 失敗</u> 掘述 | 编辑        | -  |
|      | 13          | 【初始化】发布报告时导出jpg:      | 报 FsConnectCommand      | FileWriter           | Deactivated | 报告数编以jpg格式保存到本地硬曲                         | 编辑        |    |
| >    | 14          | 【初始化】发布报告时上传到F        | TF FsConnectCommand     | FileWriter           | Ready       | 【初始代】发布报告时上传到「TP服务器                       | 编辑        |    |
|      | 15          | 【初始化】发布报告时推送到0        | ic FsConnectCommand     | DicomReportPublisher | Deactivated | 【初始代】发布报告时推送到Cicom服务器                     | 编辑        |    |
|      | 16          | 【初始化】 连接Dicom服务概存     | 與 DicomWorkListListener | FsWorlistWriter      | Ready       | 進接Dicom銀母欄初取 WorkList                     | 编辑        |    |
|      | 17          | 初始化] 连接Oracle数据库轮询    | 🛐 DatabasePolling       | FsWorlistWriter      | Deactivated | ORACLE D8 as inbound, FS WL as outbound   | 编辑        |    |
|      | 18          | 【初始化】数据库SQLSERVER     | 创 DatabasePolling       | FsWorlistWriter      | Ready       | 扫码从数据库SQLSERVER到接诊重查-数认初始化                | 编辑        |    |
|      | 19          | get                   | DatabasePolling         | FsWorlistWriter      | Ready       | get                                       | 编辑        |    |
|      | 20          | send                  | FsConnectCommand        | DatabaseWriter       | Ready       | send                                      | 编辑        |    |
|      | 21          | 登记                    | FsConnectCommand        | DatabaseWriter       | Ready       | send                                      | 编辑        |    |
| н    | 4 1         | н                     |                         |                      |             |                                           |           |    |
| C    |             | 间2023-02-16 03:17:52。 | 数量0。更多日志,               | 请点击左侧↓下载。            |             |                                           | 清除日;      | ŧ. |
| 1973 |             |                       |                         |                      |             |                                           |           |    |

# 4.5 HIS集成管理 -消息管理

消息管理是通道的详细数据,在本页可对查看到每条通道消息的状态、时间、ID等信息

| 📴 FibroScan COI | NNECT 数据管理软件v1 | .7               |            |         |      |      |           |            |        |        |        |                     |                   |          | 0 ×         | ( |
|-----------------|----------------|------------------|------------|---------|------|------|-----------|------------|--------|--------|--------|---------------------|-------------------|----------|-------------|---|
| 工作看板            | 检查报告管理         | 患者管理             | 检查预约管理     | HIS集成管理 | 数据管理 | 配置管理 |           |            |        |        |        |                     | admin(admin) 已登录  | Messages | <u>退出</u> 迎 | 2 |
| 通道管理            | 消息管理           | 消息模板管理           |            |         |      |      |           |            |        |        |        |                     |                   |          |             |   |
| 每页 40           | •              |                  |            |         |      |      |           |            |        | •      |        | ▼ 2018年1月1日 0:00:00 | 2023年12月31日 0:00: | 00 🖩     | 搜索          |   |
| 搬索              |                |                  |            |         |      |      |           |            |        |        |        |                     |                   |          |             |   |
| ID(编号) T        | Y 遵道名称 ▼ Ex    | cternal ID(外部编号) | ▼ 标记 ▼ 错误部 | 龜       |      |      | 是否成功 ▼ 状态 | ▼ 执行时间(毫秒) | ▼ 是否重发 | ▼ 到达时间 | ▼ 更新时间 | т                   |                   |          |             |   |
|                 |                |                  |            |         |      |      |           |            |        |        |        |                     |                   |          |             |   |
|                 |                |                  |            |         |      |      |           |            |        |        |        |                     |                   |          |             |   |
|                 |                |                  |            |         |      |      |           |            |        |        |        |                     |                   |          |             |   |
|                 |                |                  |            |         |      |      |           |            |        |        |        |                     |                   |          |             |   |
|                 |                |                  |            |         |      |      |           |            |        |        |        |                     |                   |          |             |   |
|                 |                |                  |            |         |      |      |           |            |        |        |        |                     |                   |          |             |   |
|                 |                |                  |            |         |      |      |           |            |        |        |        |                     |                   |          |             |   |
|                 |                |                  |            |         |      |      |           |            |        |        |        |                     |                   |          |             |   |
|                 |                |                  |            |         |      |      |           |            |        |        |        |                     |                   |          |             |   |
|                 |                |                  |            |         |      |      |           |            |        |        |        |                     |                   |          |             |   |

# 4.6 消息的展示与配置

在通道管理配置了通畅的数据通道后, 消息管理页面会展示数据消息。如果配置了通道, 消息管理页还没有消息展示, 请检查消息筛 选里 是否勾选了通道, 消息状态栏是否勾选等。

| 工作看板 检查报告管理 患者管理 检查预约管理 HIS集成管理               | 数据管理 配置管理                   |                                    | admin(admin) 已登录 <u>Messages</u> 退出 设置       |
|-----------------------------------------------|-----------------------------|------------------------------------|----------------------------------------------|
| 通道管理 消息管理 消息模板管理                              |                             |                                    |                                              |
| 每页 20 条                                       |                             | get, send                          | 2018年1月1日 0:00:00 🏙 2023年12月31日 0:00:00 🏙 複素 |
| 没友                                            |                             | □ 【初始化】发布报告时导出jpg报告图片              |                                              |
| ID(编号) ▼ 通道名称 ▼ External ID(外部编号) ▼ 标记 ▼ 備説満直 | 显否成功 <b>T</b> 状态 <b>T</b> 基 | [初始化]发布报告时上传到FTP服务器 T 更新时间         | Ŧ                                            |
|                                               |                             | □ 【初始化】发布报告时推送到Dicom服务器            |                                              |
|                                               |                             | □ 【初始化】连接Dicom服务器获取 WorkList       |                                              |
|                                               |                             | □ 初始化] 连接Oracle数据库轮询到FSWorklist 写入 |                                              |
|                                               |                             | □ 【初始化】数据库SQLSERVER到候诊患者           |                                              |
|                                               |                             | ⊠ get                              |                                              |
|                                               |                             | ✓ send                             |                                              |
|                                               |                             | □ 322                              |                                              |
|                                               |                             | 取消                                 |                                              |
|                                               |                             | □ 从HIS获取邀者信息映射到WorkList候诊患者        |                                              |
|                                               |                             | □ Archer从HIS获取患者信息映射到WorkList候诊患者  |                                              |
|                                               |                             | □ 监听文件中的患者信息缺射到WorkList候诊患者        |                                              |
|                                               |                             |                                    |                                              |
|                                               |                             |                                    |                                              |

### 4.7 消息的查看与筛选

点击消息管理页的右上角可设置每页显示消息条数,支持通过过滤具体通道、时间、消息里的具体字符等筛选出具体消息。

| FibroScan CC | NNECT 数据管理软件v | 1.7              |            |         |      |      |           |           |           |                                |                         |                     |                  |          |                | ÷ |
|--------------|---------------|------------------|------------|---------|------|------|-----------|-----------|-----------|--------------------------------|-------------------------|---------------------|------------------|----------|----------------|---|
| 工作看板         | 检查报告管理        | 患者管理             | 检查预约管理     | HIS集成管理 | 数据管理 | 配置管理 |           |           |           |                                |                         |                     | admin(admin) 已登录 | Messages | <u>1811</u> 12 |   |
| 通道管理         | 消息管理          | 消息模板管理           |            |         |      |      |           |           |           |                                |                         |                     |                  |          |                |   |
| 每页 20 条      | •             |                  |            |         |      |      |           | get, send |           | <ul> <li>Arrived, E</li> </ul> | nqueued, Processing, Pr | ▼ 2018年1月1日 0:00:00 | 2023年12月31日 0:00 | 100      | 搜索             |   |
| 搬家           |               |                  |            |         |      |      |           |           |           |                                |                         |                     |                  |          |                |   |
| ID(编号)       | ▼ 遊道名称 ▼ E    | xternal ID(外部编号) | ▼ 标记 ▼ 错误3 | 5曲      |      |      | 是否成功 ▼ 状态 | ▼ 执行时间 (窟 | 今) ▼ 是否重发 | ▼ 到达时间                         | ▼ 更新时间                  | Ŧ                   |                  |          |                |   |
|              |               |                  |            |         |      |      |           |           |           |                                |                         |                     |                  |          |                |   |
|              |               |                  |            |         |      |      |           |           |           |                                |                         |                     |                  |          |                |   |
|              |               |                  |            |         |      |      |           |           |           |                                |                         |                     |                  |          |                |   |
|              |               |                  |            |         |      |      |           |           |           |                                |                         |                     |                  |          |                |   |
|              |               |                  |            |         |      |      |           |           |           |                                |                         |                     |                  |          |                |   |
|              |               |                  |            |         |      |      |           |           |           |                                |                         |                     |                  |          |                |   |
|              |               |                  |            |         |      |      |           |           |           |                                |                         |                     |                  |          |                |   |
|              |               |                  |            |         |      |      |           |           |           |                                |                         |                     |                  |          |                |   |

| 消息重发            |                     | 0  |
|-----------------|---------------------|----|
| 结构化消息 原始        | 消息                  | C. |
| ka A-Z          |                     | ۵, |
| Externalld      |                     | 4  |
| AppCode         | 148906298           |    |
| AppDeptCode     | 1207000             |    |
| AppDeptName     | 保健科                 |    |
| AppDoctCode     | 1682576             |    |
| AppDoctName     | 屈涛国                 |    |
| AppHisItemPrice | 108                 |    |
| AppPesItemCode  | 5384                |    |
| AppPesItemName  | 肝瞬时弹性成像 (肝纤维化测定)    |    |
| AppTime         | 2019/12/10 15:36:04 |    |
| CheckType       | 肝纤维                 | -  |
| ExecDeptCode    | 198882              |    |
| ExecDeptName    | 肝脏料                 |    |
| PatAge          | 32                  |    |
| PatCardno       | 680353              |    |
| PatName         |                     |    |

重新发送

#### 取消

## 4.8 消息的重新发送

#### 此功能已经退出。

#### 4.9消息模板管理

该页面支持创建、删除、导入、导出消息模板。消息模板支持在创建HIS通道时调用。

| 12          | 道管理 消息管理 _ | 消息模板管理      |              |                           |      |    |    |   |            |     |     |      |
|-------------|------------|-------------|--------------|---------------------------|------|----|----|---|------------|-----|-----|------|
| <b>10</b> 3 | 10条 *      |             |              |                           |      |    | 右形 | Q | 22年 + 1952 | 一般的 | 主导出 | + 导入 |
|             | 模板名称       | 根板引擎        | Content Type | (1922.0416a)              | 建新时间 | 94 |    |   |            |     |     |      |
| >           | Test       | RazorEngine | Xmi          | 2020/8/21 15:01:01 +08:00 |      | 编辑 |    |   |            |     |     |      |
|             | Test2      | DotLiquid   | Unknown      | 2020/8/21 15:01:16 +08:00 |      | 38 |    |   |            |     |     |      |
|             |            |             |              |                           |      |    |    |   |            |     |     |      |
|             |            |             |              |                           |      |    |    |   |            |     |     |      |
|             |            |             |              |                           |      |    |    |   |            |     |     |      |
|             |            |             |              |                           |      |    |    |   |            |     |     |      |
|             |            |             |              |                           |      |    |    |   |            |     |     |      |
|             |            |             |              |                           |      |    |    |   |            |     |     |      |
|             |            |             |              |                           |      |    |    |   |            |     |     |      |

创建模板:

点击创建按钮 ,输入模板名称 ,选择模板引擎、Connect Type ,输入模板内容点击调试 ,调试结果无报错 ,则模板建立成功。

| 模板编辑                        |             |    |      | 美闭  |
|-----------------------------|-------------|----|------|-----|
| 模板名称                        |             |    |      |     |
| 構版名称                        |             |    |      |     |
| 模板引擎 Co                     | ontent Type |    |      |     |
| DotLiquid •                 | Inknown 🔹   |    |      |     |
| 1                           |             |    |      |     |
| 4                           |             |    |      | (P) |
| Data model (in JSON format) | 6           |    | 日志輸出 |     |
| 1                           |             | 通过 | 28m2 |     |

保存 取消

消息模板的导入、导出和删除

|--|

| 通道管理    | 消息管理 | 消息模板管理 |              |      |      |    |    |      |     |      |     |     |
|---------|------|--------|--------------|------|------|----|----|------|-----|------|-----|-----|
| 每页 50 条 | ٣    |        |              |      |      |    | 88 | ○ 搜索 | 十创建 | - 影除 | 主导出 | +导入 |
| 模板名称    |      | 模板引擎   | Content Type | 创建时间 | 更新时间 | 编辑 |    |      |     |      |     |     |

消息模板的显示与搜索:

可筛选每页显示条数,支持翻页,默认按编辑时间从高到低显示。点击输入框可快速筛选已创建的模板。

| e | FibroScan CON | NECT 数据管理软件 | v1.7   |        |         |      |      |      |    |    |      | -    | 6             | ×        |     |           |
|---|---------------|-------------|--------|--------|---------|------|------|------|----|----|------|------|---------------|----------|-----|-----------|
|   | 工作看板          | 检查报告管理      | L 患者管理 | 检查预约管理 | HIS集成管理 | 数据管理 | 配置管理 |      |    |    |      | adn  | hin(admin) 린쿱 | ₩essages | 退出  | <u>22</u> |
|   | 通道管理          | 消息管理        | 消息模板管理 |        |         |      |      |      |    |    |      |      |               |          |     |           |
|   | 每页 50         |             |        |        |         |      |      |      |    | 各称 | ◎ 搜索 | + 创建 | 一般除           | 主导出      | + 5 | λ         |
|   | 每页 10 条       |             | 模板引擎   | Conter | it Type | 创建时间 |      | 更新时间 | 编辑 |    |      |      |               |          |     |           |
|   | 每页 20 条       |             |        |        |         |      |      |      |    |    |      |      |               |          |     |           |
|   | 每页 30 条       |             |        |        |         |      |      |      |    |    |      |      |               |          |     |           |
|   | 每页 40 条       |             |        |        |         |      |      |      |    |    |      |      |               |          |     |           |
|   | 每页 50 条       |             |        |        |         |      |      |      |    |    |      |      |               |          |     |           |
|   |               |             |        |        |         |      |      |      |    |    |      |      |               |          |     |           |
|   |               |             |        |        |         |      |      |      |    |    |      |      |               |          |     |           |
|   |               |             |        |        |         |      |      |      |    |    |      |      |               |          |     |           |

# 5. 数据管理

数据管理主要是对检查结果数据的管理,可以根据勾选CAP值、E值范围筛选出符合条件的报告。

#### 5.1 筛选条件选择

可以根据CAP值、E值、适应症三个不同的条件进行筛选,也可以在下方搜索框中直接输入字符搜索

| 📴 FibroScan C | ONNECT 20       | 雷管理软件v1.7        |                   |                  |              |            |            |          |         |         |       |       |        |            |                                       |                     |                  | Ø             | х   |
|---------------|-----------------|------------------|-------------------|------------------|--------------|------------|------------|----------|---------|---------|-------|-------|--------|------------|---------------------------------------|---------------------|------------------|---------------|-----|
| 工作看板          | 检查排             | <del>後</del> 告管理 | 患者管理              | 检查预约管理           | HIS集成管理      | 数据管理       | 配置管理       | 1        |         |         |       |       |        |            |                                       | admin(admin) 已登     | 录 <u>Message</u> | 15 <u>183</u> | 设置  |
| 数据管理          |                 |                  |                   |                  |              |            |            |          |         |         |       |       |        |            |                                       |                     |                  |               |     |
| 全部CAP值范围      | I, CAP < 238, 2 | 13 ▼ 全部          | 值范围, E < 7.3, 7.3 | i≤ E <▼ 全部, 器官档  | 赌值, 慢性乙肝, 氨甲 |            |            |          |         |         |       |       |        |            | 2022年1月1日 0:00:00 🗰 2023年1            | 2月31日 0:00:00 🔳     | 搜索               | Ŧ             | 出   |
| 搬卖            | 32.             |                  | 1                 |                  |              |            |            |          |         |         |       |       |        |            |                                       |                     |                  |               |     |
| 患者代码          | ▼ 姓名            | Y 性别 Y           | 年龄 🔻 身高           | i (cm) Y 体重 (kg) | Y 医生姓名 Y CAP | 值 (dB/m) ▼ | E值 (kPa) 「 | CAPIQR T | E IQR T | 设备序列号 1 | 7 操作者 | ▼ 适应症 | ▼ 申请科室 | ▼ 预约单号     | ▼ 预约时间                                | ▼ 到涂时间              | ▼ 检查时            | 间             | ^   |
|               | D1              | 未知               |                   |                  |              |            | 5.6        |          | 0       |         | 制造商   |       |        |            |                                       |                     | 2022-1           | 1-24 10:01:   | :01 |
|               | m1              | 未知               |                   |                  |              |            | 5.6        |          | 0       |         | 制造商   |       |        | af85202a-7 | 141-4dae-ad92-1 2022-11-24 10:01:46   | 2022-11-24 10:01:46 | 2022-1           | 1-24 10:02:   | .33 |
|               | DA              | 未知               |                   |                  |              |            | 5.3        |          | 0       |         | 制造商   |       |        |            |                                       |                     | 2022-1           | 1-24 10:25:   | .06 |
|               | 打的2             | 未知               |                   |                  | 199          |            | 4.9        | 11       | 0.4     |         | 制造商   |       |        | 916b27ce-1 | 1969-4ce6-8579-cl 2022-11-24 10:25:30 | 2022-11-24 10:25:30 | 2022-1           | 1-24 10:26:   | .39 |
|               | \$TED0          | 未知               |                   |                  |              |            | 4.6        |          | 0       |         | 制造商   |       |        | d0ebd3cd-  | 6cda-49e3-9315-( 2022-11-24 10:30:32  | 2022-11-24 10:30:32 | 2022-1           | 1-24 10:33:   | .45 |
|               | 打印3             | 未知               |                   |                  | -            |            | 5.2        | ~        | 0       |         | 制造商   |       |        | a9b720ae-  | d163-4f3a-826c-6 2022-11-24 00:00:00  | 2022-11-24 10:32:04 | 2022-1           | 1-24 10:40:   | .33 |
|               | 打印4             | 未知               |                   |                  | -            |            | 5.7        |          | 0       |         | 制造商   |       |        | 69455839-  | 3fff-4803-b604-98 2022-11-24 10:29:18 | 2022-11-24 10:29:18 | 2022-1           | 1-24 10:42:   | .10 |
|               | 1010            | 未知               |                   |                  |              |            | 5.3        | 329      | 0       |         | 制造商   |       |        | c9251e50-1 | ofe8-40f5-b2a5-9f 2022-11-24 11:24:45 | 2022-11-24 11:24:45 | 2022-1           | 1-24 11:25:   | .10 |
|               | \$JE07          | 未知               |                   |                  | -            |            | 4.8        |          | 0       |         | 制造商   |       |        | cb023d3a-  | c8db-4bb5-969b-1 2022-11-24 10:30:02  | 2022-11-24 10:30:02 | 2022-1           | 1-24 11:26:   | .16 |
|               | 打印8             | 未知               |                   |                  | 2            |            | 5.6        | 151      | 0       |         | 制造商   |       |        | 27f18f75-3 | bbe-4121-98e0-e: 2022-11-24 10:30:13  | 2022-11-24 10:30:13 | 2022-1           | 1-24 13:54:   | .26 |

### 5.2 数据导出

可以根据筛选条件导出符合条件的测试结果

| FibroScan COI | NNECT 数据      | 管理软件v1.3      | 7        |               |           |            |             |              |          |         |         |     |       |        |            |                                       |                       |         | Ø           | ×   |
|---------------|---------------|---------------|----------|---------------|-----------|------------|-------------|--------------|----------|---------|---------|-----|-------|--------|------------|---------------------------------------|-----------------------|---------|-------------|-----|
| 工作看板          | 检查报           | 告管理           | 患者管      | 短 检           | 主预约管理     | HIS集成管理    | 四 数据管理      | 配置管理         |          |         |         |     |       |        |            |                                       | admin(admin) 已登       | Message | s <u>退出</u> | 设置  |
| 数据管理          |               |               |          |               |           |            |             |              |          |         |         |     |       |        |            |                                       |                       |         |             |     |
| 全部CAP值范围、C    | CAP < 238, 23 | . <b>*</b> 全部 | E值范围 E < | 7.3, 7.3≤ E < | ▼ 全部,器官移  | 1億、慢性乙肝、氨甲 | I •         |              |          |         |         |     |       |        |            | 2022年1月1日 0:00:00 🔡 2023              | 年12月31日 0:00:00 🇰     | 搜索      | Ŧ           | 进   |
| 披索            |               |               |          |               |           |            |             |              |          |         |         |     |       |        |            |                                       |                       |         |             |     |
| 患者代码 1        | 如名            | ▼ 性別          | す 年齢 す   | - 身高 (cm)     | ▼ 体重 (kg) | Y 医生姓名 Y   | CAP值 (dB/m) | F E值 (kPa) 下 | CAPIQR Y | E IQR 🔻 | 设备序列号 🔻 | 操作者 | ▼ 适应症 | ▼ 申请科室 | ▼ 預約单号     | ▼ 99490400                            | ▼ 至11念时间              | ▼ 检查时   | 6           | -   |
|               | D1            | 未知            |          |               |           |            |             | 5.6          |          | 0       | -       | 制造商 |       |        |            |                                       |                       | 2022-1  | 1-24 10:01  | :01 |
|               | m1            | 未知            |          |               |           |            | 2           | 5.6          | 151      | 0       |         | 制造商 |       |        | af85202a-1 | 141-4dae-ad92-1 2022-11-24 10:01:46   | 5 2022-11-24 10:01:46 | 2022-1  | 1-24 10:02  | :33 |
|               | DA            | 未知            |          |               |           |            | 2           | 5.3          |          | 0       | -       | 制造商 |       |        |            |                                       |                       | 2022-1  | 1-24 10:25  | :06 |
|               | 打E02          | 未知            |          |               |           |            | 199         | 4.9          | 11       | 0.4     |         | 制造商 |       |        | 916b27ce-  | f969-4ce6-8579-cl 2022-11-24 10:25:30 | 0 2022-11-24 10:25:30 | 2022-1  | 1-24 10:26  | :39 |
|               | 打印0           | 未知            |          |               |           |            | -           | 4.6          | -        | 0       |         | 创造商 |       |        | d0ebd3cd-  | 6cda-49e3-9315-( 2022-11-24 10:30:32  | 2 2022-11-24 10:30:32 | 2022-1  | 1-24 10:33  | :45 |
|               | 打印3           | 未知            |          |               |           |            | -           | 5.2          | -        | 0       |         | 制造商 |       |        | a9b720ae-  | d163-4f3a-826c-6 2022-11-24 00:00:00  | 0 2022-11-24 10:32:04 | 2022-1  | 1-24 10:40  | .33 |
|               | \$TEN4        | ±10           |          |               |           |            |             | 5.7          |          | n       |         | 创造商 |       |        | 60455830.  | 2002-11-24 10-29-19                   | R 2022-11-24 10-29-18 | 2022-1  | 1-24 10:42  | -10 |

# 6. 配置管理

#### 6.1 FibroScan 设备管理

在FibroScan设备上完成Fibroview配置,具体操作步骤参照<u>六.设备连接配置</u>。

配置管理中显示与此FibroScan Connect关联的设备,按钮显示为当前设备状态。可以点击修改是否允许使用,点击保存,即修改成功。

# 6.2 FibroScan 设备的启用和禁用

| FibroScan CON | NECT 数据管理软件v1.7        |       |                 |         |                 |       |
|---------------|------------------------|-------|-----------------|---------|-----------------|-------|
| 工作看板          | 检查报告管理                 | 患者管理  | 检查预约管理          | HIS集成管理 | 数据管理            | 配置管理  |
| FibroScan设    | 备管理 数据字                | 典管理 日 | 志管理             |         |                 |       |
| FSH           | landy                  |       | FSPro           |         | FSPro(          |       |
|               |                        |       |                 |         | _               |       |
| A             |                        |       |                 |         |                 |       |
| N             | of Hicensed<br>不在時初茲開由 |       |                 |         | Ä               |       |
| 设备型           | 号: FSHandy             |       | 设备型号: FSPro     |         | 设备型号:FS         | Pro   |
| 设备序           | 列则<br>本:               |       | 设备序列号:<br>软件版本: |         | 设备序列号:<br>软件版本: |       |
|               | 用 保存                   |       | 2 启用 保持         |         | ● 启用            | 62.73 |
|               |                        |       |                 |         |                 |       |

点击 启用 按钮>>保存,设备被启用,在预约管理里的预约设备里会显示该设备。

点击 禁用 按钮>>保存,设备被禁用,在预约管理里的预约设备里不显示该设备

● 注意: 设备启用或者禁用后,需点击保存才生效。设备只有在启用时,才能在该设备上进行患者预约。

#### 6.3 数据字典管理

字典及字典项的设置,可在做报告时进行勾选,最终在检查报告里显示。

1. 字典的增加

字典的增加及查看:

| FibroScan CONM       | NECT 数据管理软件v1.7 |       |        |         |      |       | — 6 ×                                   |
|----------------------|-----------------|-------|--------|---------|------|-------|-----------------------------------------|
| 工作看板                 | 检查报告管理          | 患者管理  | 检查预约管理 | HIS集成管理 | 数据管理 | 配置管理  | admin(admin) 권화규 <u>Messages</u> 개발 (관립 |
| FibroScan设备          | B管理 数据字         | 典管理 日 | 1志管理   |         |      |       |                                         |
|                      |                 |       |        |         |      |       | 1/38-50回                                |
| 搜索                   |                 |       |        |         |      |       |                                         |
| 名称                   |                 |       |        |         | ٣    | 显示名称  | ▼ External ID(外部编号) ▼ 最后编组时间 + 新聞       |
| IndicationDictionary |                 |       |        |         |      | 适应症字典 | 2022/11/09 04:54:07 (2) 編載 图 語時         |
| DeptDictionary       |                 |       |        |         |      | 科室字典  | 2022/13-100.0000 🗋 編編 🔒 翻除              |
| CommentDictionary    |                 |       |        |         |      | 医嘱字典  | 2022/11/09 00:00:00 [注 編編 窗 開始          |
| UserDictionary       |                 |       |        |         |      | 人员字典  | 2022/11/09 04:54:08 [] 編編 直 開除          |
|                      |                 |       |        |         |      |       |                                         |

点击左上角新增填入名称和显示名称点击报存,即可新增字典。

#### 🥏 注意: 字典的增加需联系Echosens销售人员 ,需技术人员在后台配置后才会显示在报告中。

字典的编辑与删除:

单击字典,选中一个字典,编辑按钮和删除按钮亮起。点击字典列的 编辑按钮可对字典进行编辑,点击字典列的 删除按钮,字典删除。 (字典删除后,字典对应的字典项也会被删除。)

字典的搜索:

在左上角搜索框内输入过滤字符,可筛选出含有该字符的字典。

| 📴 FibroScan CONN     | NECT 数据管理软件v1.7 |      |        |         |      |       |                                            | -                     | ٥     | ×  |
|----------------------|-----------------|------|--------|---------|------|-------|--------------------------------------------|-----------------------|-------|----|
| 工作看板                 | 检查报告管理          | 患者管理 | 检查预约管理 | HIS集成管理 | 数据管理 | 配置管理  | admin(admin                                | n) 已登录 <u>Message</u> | es 退出 | 设置 |
| FibroScan设备          | 音管理 数据字         | 典管理  | 日志管理   |         |      |       |                                            |                       |       |    |
|                      |                 |      |        |         |      |       |                                            |                       | 切换视题  | a  |
| 愛家                   |                 |      |        |         |      |       |                                            |                       |       |    |
| 247                  |                 |      |        |         | T    | 显示名称  | <b>▼</b> External ID(外部編号) <b>▼</b> 最后始组时间 | [                     | 十新增   |    |
| IndicationDictionary |                 |      |        |         |      | 适应症字典 | 2022/11/09 04:54:07                        | ) (68)                | 自制除   |    |
| DeptDictionary       |                 |      |        |         |      | 科室字典  | 2022/11/09 00:00:00                        | D (68)                | 自制除   |    |
| CommentDictionary    |                 |      |        |         |      | 医嘱字典  | 2022/11/09 00:00:00                        | [> sea                | 自由除   |    |
| UserDictionary       |                 |      |        |         |      | 人员字典  | 2022/11/09 04:54:08                        | () sea                | 自制除   |    |
|                      |                 |      |        |         |      |       |                                            |                       |       |    |

#### 2. 字典项的增加

字典项的增加及查看:

单击选中一个字典,可在下方列表中查看该字典下的所有字典项,点击 新增,输入字典项、字典值、字典值类型、字典显示,点击 保存新增成功。

字典项的编辑与删除:

单击字典项,选中一个字典项,编辑按钮和删除按钮亮起。点击字典项列的 编辑按钮可对字典项进行编辑,点击字典项列的 删除按钮,字典项删除。

字典项的搜索:

在左上角搜索框内输入过滤字符,可筛选出含有该字符的字典项。

| E) | FibroScan | CONNECT | 数据管理软件v1.7 |  |
|----|-----------|---------|------------|--|
|    |           |         |            |  |

| 乍看板 | 检查报告管理   | 患者管理        | 检查预约管理    | HIS集成管理 | 数据管理 | 配置管 |
|-----|----------|-------------|-----------|---------|------|-----|
|     | No. 2012 | Co. Martine | Sec. 1772 |         |      |     |

切换视图

| 搜索                   |       |                                                                                                    |                           |                     |        |                                        |
|----------------------|-------|----------------------------------------------------------------------------------------------------|---------------------------|---------------------|--------|----------------------------------------|
| 名称                   | 显示名称  | T Ext                                                                                                    | tternal ID(外部编号) <b>▼</b> | 最后编辑时间              |        | 十新增                                    |
| IndicationDictionary | 适应症字典 |                                                                                                    |                           | 2022/11/09 04:54:07 | [} 编辑  | 1 删除                                   |
| DeptDictionary       | 科室字典  |                                                                                                    |                           | 2022/11/09 00:00:00 | [)> 编辑 | 0 删除                                   |
| CommentDictionary    | 医隔字典  |                                                                                                    |                           | 2022/11/09 00:00:00 | []> 编辑 | 11 11 11 11 11 11 11 11 11 11 11 11 11 |
| UserDictionary       | 人员字典  |                                                                                                    |                           | 2022/11/09 04:54:08 | []> 编辑 | 11 11 11 11 11 11 11 11 11 11 11 11 11 |
|                      |       |                                                                                                    |                           |                     |        |                                        |
|                      |       |                                                                                                    |                           |                     |        |                                        |
|                      |       |                                                                                                    |                           |                     |        |                                        |
|                      |       | National de la construction de la construction de la construcción de la construcción de la construcción de la c |                           |                     |        |                                        |

#### 该字典下面对应的所有数据项

| 搜索    |       |       |             |                            |       |             |  |
|-------|-------|-------|-------------|----------------------------|-------|-------------|--|
| 字典项 T | 字典值 T | 字典值类型 | 字典显示值       | External ID(外部编号) T 最后编辑时间 |       | 十新增         |  |
| D1001 | D1001 | Text  | HIV/HCV混合感染 | 2022/11/09 04:54:07        | □》编辑  | 道 删除        |  |
| D1002 | D1002 | Text  | NAFLD/NASH  | 2022/11/09 04:54:07        | []》编辑 | <b>道 删除</b> |  |
| D1003 | D1003 | Text  | 器官移植        | 2022/11/09 04:54:07        | []》编辑 | ₿ 删除        |  |
| D1004 | D1004 | Text  | 慢性丙肝        | 2022/11/09 04:54:07        | []》编辑 | ₿ 删除        |  |
| D1005 | D1005 | Text  | 慢性乙肝        | 2022/11/09 04:54:07        | □> 编辑 | ◎ 删除        |  |
| D1006 | D1006 | Text  | 氨甲喋呤        | 2022/11/09 04:54:07        | □> 编辑 | ◎ 删除        |  |
| DI007 | D1007 | Text  | 胆汁淤积症       | 2022/11/09 04:54:07        | □> 编辑 | <b>自</b> 删除 |  |
| D1008 | D1008 | Text  | 胆道闭锁        | 2022/11/09 04:54:07        | □> 编辑 | ◎ 删除        |  |
| D1009 | D1009 | Text  | 自身免疫性肝炎     | 2022/11/09 04:54:07        | □> 编辑 | <b>回 删除</b> |  |

# 6.4 日志管理

日志管理中主要包括本机日志和服务端日志的显示,可手动点击刷新按钮进行刷新

| FibroScan CC    | DNNECT 数据管理软件v1.                                       | .7                    |                                                                                                    |                        |                   |               |                  | - 0          | · X |
|-----------------|--------------------------------------------------------|-----------------------|----------------------------------------------------------------------------------------------------|------------------------|-------------------|---------------|------------------|--------------|-----|
| 工作看板            | 检查报告管理                                                 | 患者管理                  | 检查预约管理                                                                                                   | HIS集成管理                | 数据管理              | 配置管理          | admin(admin) 급량종 | Messages ill |     |
| FibroScani      | 设备管理 数据                                                | 字典管理 日                | 日志管理                                                                                                    |                        |                   |               |                  |              |     |
| ***             | RP Arrise City                                         |                       |                                                                                                    |                        |                   |               |                  |              |     |
| 1010 0000       | 0000 SHI H (0)                                         |                       |                                                                                                    |                        |                   |               |                  |              |     |
|                 |                                                        |                       |                                                                                                    |                        |                   |               |                  |              |     |
| 2023-02-13 15:0 | 03:11,342 [1] INFO FsConr                              | nect.Desktop [(null)] | - ServiceManager_Activate                                                                                | d                      |                   |               |                  |              |     |
| 2023-02-13 150  | 02-10-216 (24) INFO ECO                                | nect.Desktop [(null)  | <ul> <li>Activation into: Echosen</li> <li>07.02.10.2160202</li> <li>activation into: Echosen</li> </ul> | S.Core.Activationinto  | 4100-22-65 MIC.   | OnMosconol®   |                  |              |     |
| 2022-02-13 15:0 | 02-00 206 [24] INFO FrCor                              | mect Desktop ((null)  | 1 - 07.02.00 2061566 - ac90                                                                              | 77fa-s5s2-4d92-9ada-4b | d108c32ab5 - WS   | OnMessage(II) |                  |              |     |
| 2023-02-13 15:0 | 02:50 178 [24] INFO FICO                               | nect.Desktop ((null)  | 1 - 07:02:50.1784605 - ac9b                                                                              | 77fe-a5a2-4d92-8ada-4b | d108c32ab5 - WS   | OnMessage(8)  |                  |              |     |
| 2023-02-13 15:0 | 02:40,148 [24] INFO FsCor                              | nect.Desktop ((null)  | ] - 07:02:40.1487414 - ac9b                                                                              | 77fe-a5a2-4d92-8ada-4b | d108c32ab5 - WS:  | OnMessage([]) |                  |              |     |
| 2023-02-13 15:0 | 02:30,144 [13] INFO FsCor                              | nect.Desktop ((null)  | ] - 07:02:30.1442524 - ac9b                                                                              | 77fe-a5a2-4d92-8ada-4b | d108c32ab5 - WS:  | OnMessage(()) |                  |              |     |
| 2023-02-13 15:0 | 02:20,132 [24] INFO FsCor                              | nect.Desktop [(null)  | ] - 07:02:20.1320308 - ac9b                                                                              | 77fe-a5a2-4d92-8ada-4b | d108c32ab5 - WS:  | OnMessage([]) |                  |              |     |
| 2023-02-13 15:0 | 02:10,112 [24] INFO FsCor                              | nect.Desktop ((null)  | ] - 07:02:10.1128663 - ac9b                                                                              | 77fe-a5a2-4d92-8ada-4b | d108c32ab5 - WS:  | OnMessage([]) |                  |              |     |
| 2023-02-13 15:0 | 02:00,083 [24] INFO FsCor                              | nect.Desktop [(null)  | ] - 07:02:00.0835363 - ac9b                                                                              | 77fe-a5a2-4d92-8ada-4b | d108c32ab5 - WS:  | OnMessage({)) |                  |              |     |
| 2023-02-13 15:0 | 01:50,070 [24] INFO FsCor                              | nect.Desktop ((null)  | ] - 07:01:50.0707990 - ac9b                                                                              | 771e-a5a2-4d92-8ada-4b | d108c32ab5 - WS:  | OnMessage([]) |                  |              |     |
| 2023-02-13 15:0 | 01:40,054 [24] INFO FsCor                              | nect.Desktop [(null)  | ] - 07:01:40.0543549 - ac9b                                                                              | 77fe-a5a2-4d92-8ada-4b | d108c32ab5 - WS:  | OnMessage({)) |                  |              |     |
| 2023-02-13 15:0 | 01:30,042 [13] INFO FSCor                              | nect Desktop ((null)  | I] - 07:01:30.0429364 - ac96<br>0.07:01:30.0384033 - ac96                                                | 7765-2 AJ02 0-J- AL    | d108c32ab5 - WS:  | OnMessage(()) |                  |              |     |
| 2023-02-13 15:0 | 01-10.014 [12] INFO FsCor                              | mect Deskton ((null)  | 1 - 07-01-10 0147172 - ar9b                                                                              | 77fe.a5a2.4402.8ada.4b | d108c32ab5 - WS   | OnMessage(()) |                  |              |     |
| 2023-02-13 15:0 | 01:00:001 [12] INFO EsCor                              | meet Desktop ((null)  | 1 - 07:01:00.0011461 - ac9b                                                                              | 77fe-a5a2-4d92-8ada-4b | d108c32ab5 - WS   | OnMessage(0)  |                  |              |     |
| 2023-02-13 15:0 | 00:49.976 [12] INFO FsCor                              | nect.Desktop ((null)  | 1 - 07:00:49.9769365 - ac9b                                                                              | 77fe-a5a2-4d92-8ada-4b | d108c32ab5 - WS:  | OnMessage(()) |                  |              |     |
| 2023-02-13 15:0 | 00:39,952 [12] INFO FsCor                              | nect.Desktop ((null)  | ] - 07:00:39.9527648 - ac9b                                                                              | 77fe-a5a2-4d92-8ada-4b | d108c32ab5 - WS:  | OnMessage([]) |                  |              |     |
| 2023-02-13 15:0 | 00:29,937 [12] INFO FsCor                              | nect.Desktop ((null)  | ] - 07:00:29.9373114 - ac9b                                                                              | 77fe-a5a2-4d92-8ada-4b | d108c32ab5 - WS:  | OnMessage(()) |                  |              |     |
| 2023-02-13 15:0 | 00:19,911 [13] INFO FsCor                              | nect.Desktop [(null)  | ] - 07:00:19.9116736 - ac9b                                                                              | 77fe-a5a2-4d92-8ada-4b | d108c32ab5 - WS:  | OnMessage({)) |                  |              |     |
| 2023-02-13 15:0 | 00:09,880 [13] INFO FsCor                              | nect.Desktop ((null)  | ] - 07:00:09.8807583 - ac9b                                                                              | 77fe-a5a2-4d92-8ada-4b | d108c32ab5 - WS:  | OnMessage([]) |                  |              |     |
| 2023-02-13 14:5 | 59:59,863 [12] INFO FsCor                              | nect.Desktop [(null)  | ] - 06:59:59.8633030 - ac9b                                                                              | 77fe-a5a2-4d92-8ada-4b | d108c32ab5 - WS:  | OnMessage([]) |                  |              |     |
| 2023-02-13 14:5 | 59:49,846 [12] INFO FsCor                              | nect.Desktop [(null)  | ] - 06:59:49.8469713 - ac9b                                                                              | 77fe-a5a2-4d92-8ada-4b | d108c32ab5 - WS:  | OnMessage([]) |                  |              |     |
| 2023-02-13 14:5 | 59:39,823 [27] INFO FsCor                              | nect.Desktop ((null)  | ] - 06:59:39.8236693 - ac9b                                                                              | 77fe-a5a2-4d92-8ada-4b | d108c32ab5 - WS:  | OnMessage({)) |                  |              |     |
| 2023-02-13 14:  | 59:29,802 [13] INFO FsCor                              | nect.Desktop ((null)  | IJ - 06:59:29.8020968 - ac96                                                                             | 7765-2 4-02 0 4b       | d108c32ab5 - WS:  | OnMessage(()) |                  |              |     |
| 2023-02-13 14:  | 59:19,761 [15] INFO FsCor<br>59:09.752 [24] INFO FsCor | mect Derktop ((null)  | 1 - 06-50-00 7524156 - ar0H                                                                              | 77fe.a5a2-4d92-6ada-4d | d108c32ab5 - WS   | OnMessage(()) |                  |              |     |
| 2023-02-13 14:5 | 58:59.725 [24] INFO FsCor                              | nect.Desktop ((null)  | 1 - 06:58:59.7258831 - ac9b                                                                              | 77fe-a5a2-4d92-8ada-4b | d108c32ab5 - WS:  | OnMessage(0)  |                  |              |     |
| 2023-02-13 14:5 | 58:49.708 [24] INFO FsCor                              | nect.Desktop ((null)  | 1 - 06:58:49.7086290 - ac9b                                                                              | 77fe-a5a2-4d92-8ada-4b | d108c32ab5 - WS:  | OnMessage(8)  |                  |              |     |
| 2023-02-13 14:5 | 58:39,698 [27] INFO FsCor                              | nect.Desktop ((null)  | ] - 06:58:39.6988336 - ac9b                                                                              | 77fe-a5a2-4d92-8ada-4b | d108c32ab5 - WS:  | OnMessage(()) |                  |              |     |
| 2023-02-13 14:5 | 58:29,691 [27] INFO FsCor                              | nect.Desktop ((null)  | ] - 06:58:29.6916590 - ac9b                                                                              | 77fe-a5a2-4d92-8ada-4b | d108c32ab5 - WS:  | OnMessage([]) |                  |              |     |
| 2023-02-13 14:5 | 58:19,664 [24] INFO FsCor                              | nect.Desktop [(null)  | ] - 06:58:19.6644379 - ac9b                                                                              | 77fe-a5a2-4d92-8ada-4b | d108c32ab5 - WS:  | OnMessage(()) |                  |              |     |
| 2023-02-13 14:5 | 58:09,653 [24] INFO FsCor                              | nect.Desktop ((null)  | ] - 06:58:09.6535127 - ac9b                                                                              | 77fe-a5a2-4d92-8ada-4b | d108c32ab5 - WS:  | OnMessage([]) |                  |              |     |
| 2023-02-13 14:5 | 57:59,639 [24] INFO FsCor                              | nect.Desktop [(null)  | ] - 06:57:59.6392202 - ac9b                                                                              | 77fe-a5a2-4d92-8ada-4b | d108c32ab5 - WS:  | OnMessage({)) |                  |              |     |
| 2023-02-13 14:5 | 57:49,622 [13] INFO FsCor                              | nect.Desktop ((null)  | ] - 06:57:49.6226182 - ac9b                                                                              | 77fe-a5a2-4d92-8ada-4b | d108c32ab5 - WS:  | OnMessage([]) |                  |              |     |
| 2023-02-13 14:5 | 57:39,596 [13] INFO FsCor                              | nect.Desktop [(null)  | IJ - 06:57:39.5962746 - ac9b                                                                             | //te-a5a2-4d92-8ada-4b | d108c32ab5 - WS:  | UnMessage([)) |                  |              |     |
| 2023-02-13 14:  | 57:29,568 [13] INFO FsCor                              | inect.Desktop ((null) | IJ - 00:57:29.5688035 - ac9b                                                                             | 7765-2 4-02 8          | d 108c32ab5 - WS: | UnMessage([]) |                  |              |     |
| 2023-02-13 14:  | 57-10,536 [+1] INFO FSCO<br>57-00,543 (41) INFO FsCor  | mecupesktop ((null)   | 1 - 00:37:19.3383003 - ac90                                                                              | 77fe_a5a2-+092-8a0a-40 | d108c32ab5 - WS:  | OnMessage(()) |                  |              |     |
| 2020-02-10 14:  | strastication fault manor inscore                      | inconversion ((null)  | g 00.07709.0407.000 - 8690                                                                               |                        | 0.00002800 - WS:  | ormessa Act71 |                  |              |     |
|                 |                                                        |                       |                                                                                                    |                        |                   |               |                  |              |     |
| н 4 1           | 2 3 4 🕨                                                | н                     |                                                                                                    |                        |                   |               |                  |              | 刷新  |

# 7. 工作看板

工作看板主要功能包括:今日检查数、总报告数量、总患者数、近15个月报告数量的变化、患者适应症和申请科室的分布以及检查报告的CAP 和E值分布情况。

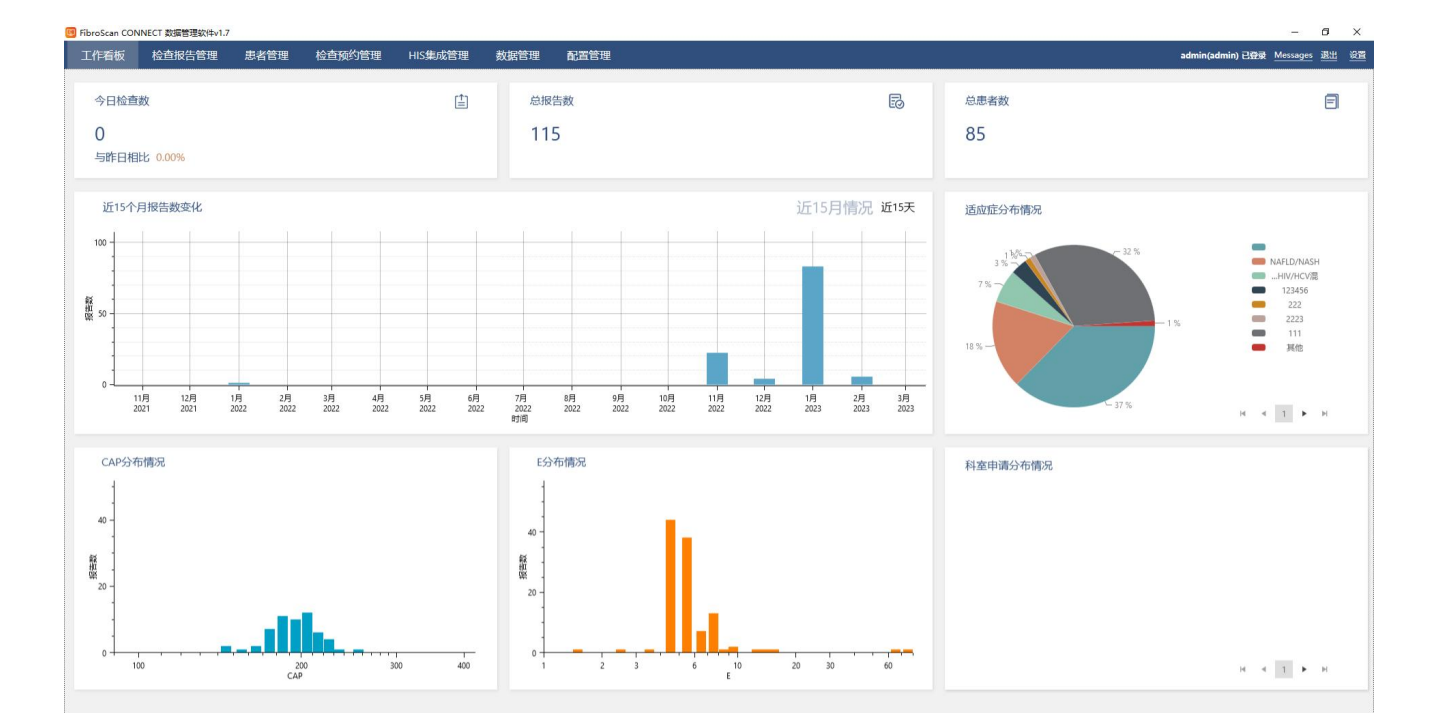